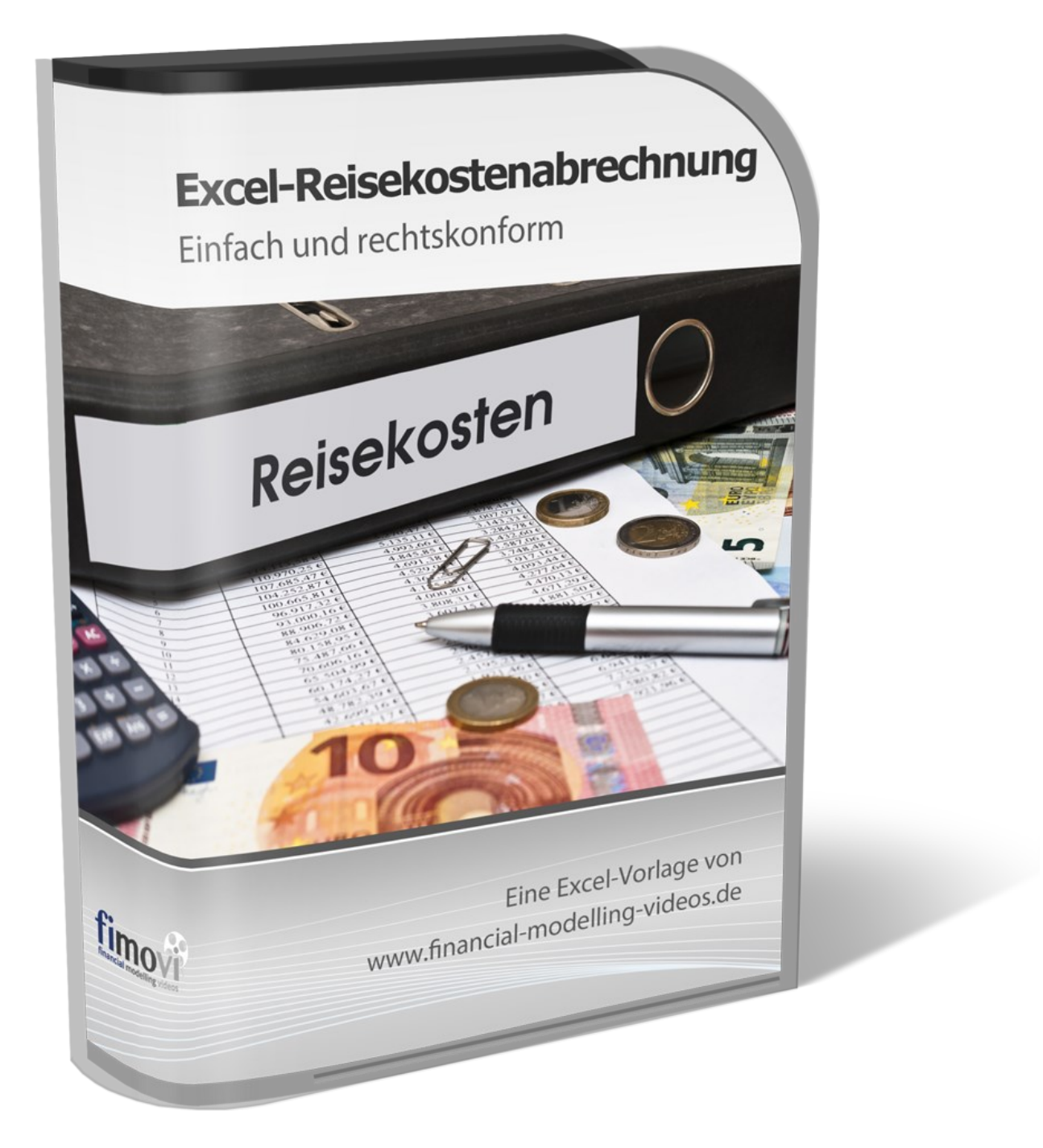

# ANLEITUNG

vom 10.12.2024

# **Excel-Reisekostenabrechnung 2025**

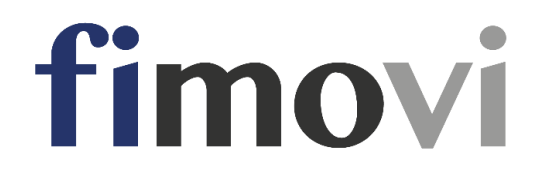

## INHALTSVERZEICHNIS

| 1. | Einf  | ührung und erste Schritte                                                                                  | 5           |
|----|-------|----------------------------------------------------------------------------------------------------|-------------|
|    | 1.1.  | Rechtliche Hinweise                                                                                        | 5           |
|    | 1.2.  | Systemvoraussetzungen und Lieferumfang                                                                     | 7           |
|    | 1.2.1 | I. Systemvoraussetzungen                                                                                   | 7           |
|    | 1.2.2 | 2. Lieferumfang                                                                                            | 7           |
|    | 1.2.3 | <ol> <li>Passworte zur Entfernung des Blattschutzes</li> </ol>                                             | 7           |
|    | 1.3.  | Installation, Lizenzierung und Updates                                                                     | 8           |
|    | 1.3.1 | I. Bevor Sie die Software installieren bzw. aktivieren                                                     | 8           |
|    | 1.3.2 | 2. Installation und Aktivierung ihrer Lizenz                                                               | 11          |
|    | 1.3.3 | <ol> <li>Lizenzverwaltung (QLM) - Selbsthilfe auf unserer Webseite</li> </ol>                              | 13          |
|    | 1.3.4 | 4. Updates                                                                                                 | 17          |
|    | 1.4.  | Aufbau der Excel-Datei - Navigation und Eingaben                                                           | 18          |
|    | 1.5.  | Grundeinstellungen (Zugriff ggf. nur durch Administrator möglich)                                          | 19          |
|    | 1.5.1 | I. Nutzung privater PKW - Kilometer- bzw. Entfernungspauschale                                             | 20          |
|    | 1.5.2 | 2. Doppelte Verpflegungspauschale (§ 40 Abs. 2 EStG)                                                       | 20          |
|    | 1.5.3 | B. Umsatz- bzw. Mehrwertsteuereinstellungen                                                                | 21          |
|    | 1.5.4 | 4. Zusätzliche Formulare                                                                                   | 22          |
|    | 1.6.  | Annahmen und Vorgaben (vom Mitarbeiter einzutragen)                                                        | 23          |
| ~  | Dala  |                                                                                                    | 05          |
| Ζ. | Reis  | ekosten errassen                                                                                           | 25          |
|    | 2.1.  | Generelles vorgenen bei der Dateneingabe                                                                   | 25          |
|    | 2.2.  | Grundtypen von Reisen                                                                                      | 26          |
|    | 2.2.1 | I. Eintägige Reisen                                                                                        | 20          |
|    | 2.2.2 | 2. Zweitagige Reisen                                                                                       | 27          |
|    | 2.2.3 | 3. Dreitagige oder langere Reisen                                                                          | 28          |
|    | 2.2.4 | A. Richtlinienregelungen (R 9.6 LStR): Insbesondere bei Schiffs- und Flugreisen                            | 29          |
|    | 2.2.5 | 5. Spezialfall - Ubernachtungspauschale LKW-Fahrer                                                         | 29          |
|    | 2.2.6 | 5. Spezialfall - Mehrtägige Anreise ins Ausland                                                            | 29          |
|    | 2.3.  | Landerauswahl und Auslandsreisen                                                                           | 31          |
|    | 2.4.  | Sonstiges                                                                                                  | 32          |
|    | 2.4.1 | I. Vorschuss auf die Reisekosten                                                                           | 32          |
|    | 2.4.2 | 2. Umrechnung von Fremdwährungsbeträgen                                                                    | 32          |
|    | 2.5.  | Ausdruck                                                                                                   | 33          |
| 3. | FAQ   | e - Häufige Fragen                                                                                         | 34          |
|    | 3.1.  | Der Lizenzmanager startet nicht beim erstmaligen Ausführen der Excel-Datei oder Sie erh eine Fehlermeldung | alten<br>34 |
|    | 3.1.1 | I. Problem                                                                                                 | 34          |
|    | 3.1.2 | 2. Mögliche Ursachen und Lösungsansätze                                                                    | 35          |

|    | 3.1.3 | 3. Weitere Hilfe                                       |    |
|----|-------|--------------------------------------------------------|----|
| 4. | Vers  | sionshistorie                                          |    |
| 5. | Fim   | ovi - Support und weitere Excel-Tools                  | 40 |
|    | 5.1.  | Fimovi                                                 | 40 |
|    | 5.1.  | 1. Kontakt                                             | 40 |
|    | 5.2.  | Anregungen und Feedback                                | 41 |
|    | 5.3.  | Weitere Excel-Tools - Eine Auswahl                     | 41 |
| 6. | Anh   | ang                                                    | 45 |
|    | 6.1.  | Aktuelles Schreiben vom Bundesministerium der Finanzen | 45 |

## Abbildungsverzeichnis

| Abb. 1.1: | Lieferumfang - Dateien und Funktion                                               | 7  |
|-----------|-----------------------------------------------------------------------------------|----|
| Abb. 1.2: | Lizenzierungsassistent zur Aktivierung ihrer Lizenz                               | 12 |
| Abb. 1.3: | Aktivierungsmethoden: Online-Aktivierung wählen                                   | 12 |
| Abb. 1.4: | Online-Aktivierung - Eingabe Lizenzschlüssel bzw. Aktivierungscode                | 13 |
| Abb. 1.5: | Lizenzverwaltung (QLM) - Selbsthilfe auf der Fimovi Webseite                      | 14 |
| Abb. 1.6: | Lizenzverwaltung (QLM) - Aktivieren einer Lizenz                                  | 15 |
| Abb. 1.7: | Lizenzmanager aus der Excel-Datei heraus aufrufen                                 | 17 |
| Abb. 1.8: | Updates - Auf neueste Version aktualisieren (schematisch)                         | 18 |
| Abb. 1.9: | Übersicht aller Tabellenblätter                                                   | 18 |
| Abb. 1.10 | : Format der Eingabe- bzw. Inputzellen                                            | 19 |
| Abb. 1.11 | : Übersicht der Grundeinstellungen (können geschützt werden)                      | 19 |
| Abb. 1.12 | : Summenzeile (gelb markiert) enthält Gesamtbetrag für Buchhaltung                | 21 |
| Abb. 1.13 | : Verpflichtende Umsatzsteuereingabe deaktiviert                                  | 22 |
| Abb. 1.14 | : Einmalige Eingabe der dateiübergreifenden allgemeinen Informationen             | 23 |
| Abb. 1.15 | : Fehlermeldung bei nachträglichem Sprachwechsel einer bereits ausgefüllten Datei | 24 |
| Abb. 2.1: | Eintägige Reisen - Uhrzeit für Beginn und Ende muss ausgefüllt werden             | 26 |
| Abb. 2.2: | Automatische Anwendung der Mitternachtsregelung                                   | 27 |
| Abb. 2.3: | Zweitägige Reisen - Keine Eingaben bei Beginn und Ende erforderlich               | 28 |
| Abb. 2.4: | Reisen mit einer Dauer von drei und mehr Tagen                                    | 28 |
| Abb. 2.5: | Spezialfall - Mehrtägige Anreise ins Ausland                                      | 30 |
| Abb. 2.6: | Einfache Ermittlung von Wechselkursen für alle Währungen                          | 32 |
| Abb. 3.1: | Lizenzierungsassistent zur Aktivierung ihrer Lizenz                               | 34 |
| Abb. 3.2: | Fehlermeldung beim ersten Start der Excel-Datei (Bsp.)                            | 34 |
| Abb. 3.3: | Empfohlene Makroeinstellung                                                       | 36 |
| Abb. 3.4: | Zugriff auf blockierte Dateien zulassen                                           | 37 |
| Abb. 3.5: | Genaue Excel-Version ermitteln                                                    | 38 |

## 1. Einführung und erste Schritte

## 1.1. Rechtliche Hinweise

#### Endbenutzer-Lizenzvertrag

Für diese Software gelten die Bedingungen des Endbenutzer-Lizenzvertrages der Fimovi GmbH, im Folgenden auch "**EULA**" (End User License Agreement) genannt.

Mit der Benutzung der Software erklären Sie sich mit den Bedingungen dieser Lizenzvereinbarung einverstanden. Die Bedingungen gelten für die vorliegende Software sowie für alle zugehörigen Dokumente wie Hilfen, Bildschirmmasken oder mitgelieferte Handbücher und Videos.

Wenn Sie die Software installieren, kopieren oder anderweitig nutzen, erklären Sie sich mit dem vorliegenden EULA einverstanden. Sind Sie nicht einverstanden, dürfen Sie das Software-Produkt nicht installieren oder anderweitig benutzen.

Den vollständigen Endbenutzer-Lizenzvertrag können Sie hier einsehen bzw. herunterladen:

www.fimovi.de/qlm/EULA.pdf

#### Wesentliche Lizenzbedingungen

Diese Vorlage ist urheberrechtlich geschützt. Eine Weitergabe ist nicht zulässig. Mit der Nutzung der Software verpflichtet sich der Lizenznehmer zur Einhaltung der folgenden Lizenzbedingungen:

- Der Lizenznehmer erhält vom Lizenzgeber ein einfaches, nicht ausschließliches Recht zur Nutzung der Software, das zeitlich unbeschränkt gültig ist.
- Das Recht, die Software oder die Dokumentation (z.B. Handbuch u. Video-Tutorials) im Original oder als Vervielfältigungsstück Dritten entgeltlich oder unentgeltlich zu überlassen, ist ausgeschlossen.
- Die Übertragung der Lizenz bedarf der schriftlichen Zustimmung der Fimovi GmbH.
- Soweit die Software urheberrechtlich geschützt ist, steht das Recht der dauerhaften oder vorübergehenden, vollständigen oder teilweisen Vervielfältigung der Software oder der Dokumentation mit jedem Mittel und in jeder Form ausschließlich der Fimovi GmbH zu.
- Der Lizenznehmer darf kein "Reverse Engineering" und auch keine "Dekompilation" der Software unternehmen oder zulassen. Auch darf die beim Öffnen erforderliche Autorisierung nicht entfernt oder verändert werden.
- Der Lizenznehmer muss alle Benutzer der Software auf diese Lizenzbedingungen hinweisen.

#### Haftungsausschluss

Die Inhalte dieses Excel-Tools wurden von der Fimovi GmbH mit größter Sorgfalt zusammengestellt. Dennoch kann für die Richtigkeit und Vollständigkeit keine Gewähr übernommen werden.

Die Ergebnisse sind im Wesentlichen von den jeweiligen Eingabedaten der Nutzer abhängig, und lassen sich von diesen leicht verändern. Die Fimovi GmbH übernimmt keine Gewähr oder Haftung für die Plausibilität oder Richtigkeit dieser Eingabedaten und auch keine Gewähr oder Haftung für die Richtigkeit der aus diesen Eingabedaten resultierenden Ergebnisse. Auch haftet die Fimovi GmbH nicht für Schäden, die einem Anwender im Vertrauen auf die Richtigkeit der Ergebnisse dieser Berechnungen entstehen. Eine Nutzung dieser Datei erfolgt auf eigenes Risiko.

#### Verwendete Marken

- Microsoft Excel, Microsoft Word und Microsoft Office sind eingetragene Marken der Microsoft Corporation in den Vereinigten Staaten und / oder anderen Ländern.
- Adobe Acrobat Reader ist eine eingetragene Marke von Adobe Systems Incorporated in den USA und/oder anderen Ländern.

Alle anderen Namen von Produkten und Dienstleistungen sind Marken der jeweiligen Firmen. Die Angaben im Text sind unverbindlich und dienen lediglich zu Informationszwecken.

## 1.2. Systemvoraussetzungen und Lieferumfang

## 1.2.1. Systemvoraussetzungen

Für eine ordnungsgemäße Funktionsweise der Vorlage «**Excel-Reisekostenabrechnung**» ist mindestens Microsoft Excel 2013 für Windows erforderlich. Diese Excel-Datei ist <u>nicht</u> kompatibel mit Excel für Mac oder anderen Tabellenkalkulationsprogrammen wie bspw. Google Sheets, Numbers for Mac oder Open Office.

## 1.2.2. Lieferumfang

Das Download-Paket (als \*.zip File oder als \*.exe, d.h. als selbstentpackende ZIP-File) enthält verschiedene Dateien. Eine Übersicht und Funktionsübersicht der einzelnen Dateien finden Sie in Abb. 1.1.

| Datei                                     | Erläuterung                                                                                                   |
|-------------------------------------------|----------------------------------------------------------------------------------------------------|
| Reisekosten_2025.xlsb                     | Excel-Tool Reisekostenabrechnung (kann umbenannt werden und mehrfach (im gleichen Ordner) gespeichert werden. |
| Wichtige_Hinweise_RK.pdf                  | Kurzhinweise (vor erstmaliger Nutzung des Excel-Tools unbedingt lesen)                                        |
| Anleitung_Excel_Reisekostenabrechnung.pdf | Dieses Handbuch                                                                                               |
| Ordner "Lizenz"                           | Enthält alle Lizenzdateien. Nicht umbenennen oder in anderes Verzeichnis verschieben.                         |

Lesen Sie bitte unbedingt die Informationen zum Ordner "Lizenz" in Kapitel 1.3.2 dieser Anleitung.

## Abb. 1.1: Lieferumfang - Dateien und Funktion

## 1.2.3. Passworte zur Entfernung des Blattschutzes

Im Auslieferungszustand sind alle Tabellenblätter der Excel-Datei mit einem Blattschutz versehen. In diesem **"Airbag-Modus**" sind Sie vor dem unbeabsichtigten Löschen von Formeln oder Bezügen geschützt. Auf diese Weise kann eine einwandfreie Funktion auch im Fall von nur geringen Excel-Kenntnissen sichergestellt werden. Sie können in diesem Modus bequem und schnell mit der Tab(= Tabulator)-Taste von Eingabezelle zu Eingabezelle springen. Die Formeln sind trotz Blattschutz in allen Zellen sichtbar, so dass sie bei Bedarf auch nachvollziehen können, wie bestimmte Werte berechnet werden.

Sofern Sie eigene Erweiterungen oder Änderungen vornehmen wollen, können Sie jederzeit auf den einzelnen Blättern den Blattschutz entfernen.

## Sofern ein Passwort verwendet wurde lautet das Blattschutzkennwort: "0000".

Bitte beachten Sie, dass wir die Entfernung des Blattschutzes und Veränderungen von Formeln oder anderen Inhalten nur versierten Excel-Nutzern empfehlen. Auf jeden Fall sollten Sie ihre Datei vorher nochmals sichern.

<u>Wichtig:</u> Es dürfen <u>keine von "0000" abweichenden Blattschutzkennworte verwendet</u> werden (Ausnahme Blatt "**Einstellungen**" => siehe unten). Auch darf die Excel-Funktion "*Arbeitsmappe schützen*" <u>nicht</u> verwendet werden. Sollte Sie die Arbeitsmappe dennoch mit dieser Funktion schützen, erhalten Sie vor dem Schließen bzw. Speichern eine Hinweismeldung in der Sie aufgefordert werden, den Schutz wieder zu entfernen. Andernfalls ist keine Speicherung möglich.

## Einstellungen für Administratoren

Bei Bedarf kann es sinnvoll sein, die auf Tabellenblatt "**Einstellungen**" gemachten Vorgaben vor dem Zugriff der Mitarbeiter zu schützen, weil diese nicht berechtigt sein sollen, diese Einstellungen zu verändern.

In diesem Fall können Sie (z.B. als Administrator bzw. Reisekostenverantwortlicher im Unternehmen) die Funktion "*Blatt schützen*" im Menu "*Überprüfen*" in der Gruppe "*Schützen*" nutzen und ein beliebiges Blattschutzkennwort vergeben. Bitte notieren Sie unbedingt das verwendete Kennwort an einer Stelle, wo Sie es auch wiederfinden, da auch wir als Entwickler anschließend keinen Zugriff mehr auf dieses Blatt haben.

## 1.3. Installation, Lizenzierung und Updates

Im Folgenden wird die standardmäßige (lokale) Installation bzw. Lizenzierung beschrieben.

## 1.3.1. Bevor Sie die Software installieren bzw. aktivieren

## Makros aktivieren und richtiges Dateiformat

Zu beachten ist, dass zur Nutzung dieses Excel-Tools Makros (= VBA) <u>immer</u> aktiviert sein müssen. Andernfalls kann mit der Datei nicht sinnvoll gearbeitet werden, da dann der Lizenzschlüssel nicht geprüft werden kann und außerdem die automatische Darstellung nicht ordnungsgemäß funktioniert und auch die "Buttons" z.B. zur Erstellung der gewünschten PDF-Dateien bzw. E-Mails oder zur Kopie der Dokumentinformationen in die Datenbank keine Funktion haben (wir haben zum Thema Makros in Excel einige hilfreiche Informationen in der Hinweis-Box unten zusammengestellt).

Damit die in der Datei enthaltenen Makros auch gespeichert werden, ist es unbedingt erforderlich, immer nur im Format **\*.xlsb** (sog. Binärformat) zu speichern (bspw. wenn Sie neue Dateien/Versionen erstellen möchten). Eine Speicherung im häufig verwendeten \*.xlsx-Format entfernt den VBA-Code und macht die Datei unbrauchbar.

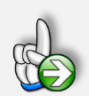

## Hinweise Makrosicherheit und Blockierung von Dateien durch Windows

Wir empfehlen ihnen die Grundeinstellung "Deaktivieren von VBA-Makros mit Benachrichtigung", die Sie gleichzeitig vor etwaigen schadhaften Makros aus anderen Excel-Dateien schützt.

Einstellen können Sie dies unter Datei => Optionen => Trust Center (früher Sicherheitscenter) => Einstellungen für das Trust Center (früher Sicherheitscenter) => Makroeinstellungen (früher

Einstellungen für Makros) => dort "**Deaktivieren von VBA-Makros mit Benachrichtigung**" anhaken (siehe Screenshot).

| Trust Center                                                                                                    |                                                                                                    | ?    | ×     |
|----------------------------------------------------------------------------------------------------|----------------------------------------------------------------------------------------------------|------|-------|
| Trust Center<br>Vertrauenswürdige Herausgeber<br>Vertrauenswürdige Speicherorte<br>Vertrauenswürdige Dokumente<br>Kataloge vertrauenswürdiger Add-Ins<br>Add-Ins<br>ActiveX-Einstellungen<br>Makroeinstellungen<br>Geschützte Ansicht<br>Meldungsleiste<br>Externer Inhalt<br>Zugriffsschutzeinstellungen | Makrocinstellungen         Deaktivieren von VBA-Makros ohne Benachrichtigung         Degktivieren von VBA-Makros mit Benachrichtigung         Alle VBA-Makros deaktivieren, außer digital signierten Makros         Alle VBA-Makros deaktivieren, außer digital signierten Makros         Agtivieren von VBA-Makros (nicht empfohlen, da potenziell gefährlicher Code ausgeführt werden kann)         Excel 4,0-Makros aktivieren, wenn VBA-Makros aktiviert sind         Makroeinstellungen für Entwickler         Zugriff auf das <u>V</u> BA-Projektobjektmodell vertrauen | ?    | ×     |
| Zugriffsschutzeinstellungen<br>Datenschutzoptionen<br>Formularbasierte Anmeldung                                                                                                    |                                                                                                    |      |       |
|                                                                                                    | OK OK                                                                                                    | Abbr | echen |

Auf diese Weise erhalten Sie nach dem Öffnen von Excel-Dateien mit VBA-Code in Excel eine gelbe Sicherheitswarnung (siehe unten). Erst wenn Sie dort auf "**Inhalt aktivieren**" klicken, werden die enthaltenen Makros in der Datei aktiviert. So sind Sie gegen etwaigen schadhaften Code geschützt, solange Sie bei fremden Dateien nicht die Inhalte aktivieren klicken.

U SICHERHEITSWARNUNG Makros wurden deaktiviert. Inhalt aktivieren

Sofern Sie selbst die Sicherheitseinstellungen für die Makros nicht anpassen können/dürfen, da in ihrem Unternehmen die Office-Makro-Sicherheitseinstellungen für alle Anwender mittels zentraler Anpassung via Gruppenrichtlinie vereinheitlicht worden sind, wenden Sie sich bitte an ihre IT-Abteilung bzw. ihren Systemadministrator.

#### Makros werden in Office 365 standardmäßig blockiert

Seit August 2022 werden in Office 365 Makros aus dem Internet standardmäßig blockiert. Nach dem Öffnen einer solchen Datei erhalten Sie die folgende Hinweismeldung:

SICHERHEITSRISIKO Microsoft hat die Ausführung von Makros blockiert, da die Quelle dieser Datei nicht vertrauenswürdig ist. Weitere Informationen 🗴

In einigen Fällen wird Benutzern diese Meldung ebenfalls angezeigt, wenn sich die Datei an einem Speicherort (lokal oder im Intranet) befindet, der nicht als vertrauenswürdig identifiziert wird.

Wie VBA-Makros in vertrauenswürdigen Dateien ausgeführt werden können, hängt davon ab, wo sich diese Dateien befinden bzw. welchen Dateityp sie haben. Mögliche Ansätze:

#### a.) Einzelne Excel-Datei

Gehen Sie folgendermaßen vor, um eine einzelne Excel-Datei freizugeben:

| 🛛 Eigenschaft                                      | en von Rechnungsgenerator_v3.02.xlsb                                                                                | Х   |  |  |  |  |
|----------------------------------------------------|----------------------------------------------------------------------------------------------------|-----|--|--|--|--|
| Allgemein Sic                                      | herheit Details Vorgängerversionen                                                                                  |     |  |  |  |  |
| X                                                  | Rechnungsgenerator_v3.02.xlsb                                                                                       |     |  |  |  |  |
| Dateityp: Microsoft Excel-Binärarbeitsblatt (xlsb) |                                                                                                    |     |  |  |  |  |
| Öffnen mit:                                        | X Excel Ändem                                                                                                    |     |  |  |  |  |
| Ort:                                               | D:\                                                                                                    |     |  |  |  |  |
| Größe:                                             | 594 KB (608.768 Bytes)                                                                                              |     |  |  |  |  |
| Größe auf 596 KB (610.304 Bytes)                   |                                                                                                    |     |  |  |  |  |
| Erstellt:                                          | Freitag, 2. September 2022, 09:53:00                                                                                |     |  |  |  |  |
| Geändert:                                          | Freitag, 2. September 2022, 09:53:00                                                                                |     |  |  |  |  |
| Letzter<br>Zugriff:                                | Heute, 2. September 2022, 09:53:24                                                                                  |     |  |  |  |  |
| Attribute:                                         | Schreibgeschützt Erweitert                                                                                          |     |  |  |  |  |
| Sicherheit:                                        | Die Datei stammt von einem<br>anderen Computer. Der Zugriff<br>wurde aus Sicherheitsgründen<br>eventuell blockiert. |     |  |  |  |  |
|                                                    | OK Abbrechen Obernehm                                                                                               | ien |  |  |  |  |

1. Klicken Sie im Windows-Explorer mit der rechten Maustaste auf die Datei und wählen den Kontextmenübefehl Eigenschaften.

2. Dort klicken Sie in der Registerkarte "Allgemein" auf die Schaltfläche Zulassen (siehe Screenshot links) und schließen Sie das Eigenschaftenfenster über die OK-Schaltfläche.

Das "Zulassen"-Kästchen (siehe rote Markierung im Screenshot links) ist nur zu sehen, sofern die Datei von Windows geblockt wurde, ansonsten nicht.

Wenn kein Kontrollkästchen "<u>Z</u>ulassen" vorhanden ist und Sie

allen Dateien an diesem (Netzwerk-)Speicherort vertrauen möchten, gehen Sie wie in b.) beschrieben vor.

Das Gleiche gilt auch für die im Ordner "Lizenz" enthaltenen Dateien. Auch diese sollten Sie prüfen und ggf. "zulassen" anhaken, ansonsten startet der Lizenzmanager nicht, mit dem Sie ihre Aktivierung vornehmen müssen (vgl. Kap. 1.3.2).

#### b.) Speicherort oder Dokument als vertrauenswürdig festlegen

Um ein bestimmten Speicherort oder einzelne Dokumente als vertrauenswürdig festzulegen, gehen Sie im Programm Excel folgendermaßen vor:

- Gehen Sie im Menu "Datei" auf "Optionen" => "Trust Center" => "Einstellungen für das Trust Center …" => "Vertrauenswürdige Speicherorte" (od. Vertrauenswürdige Dokumente)
- 2. Dort ergänzen Sie den (oder die) gewünschten Speicherort(e) und nehmen die entsprechenden Einstellungen vor.

Anschließend werden Makros von Excel-Dateien von diesen Speicherorten nicht mehr blockiert.

Falls Sie als Anwender dort aus Sicherheitsgründen keine Änderungen vornehmen dürfen, wenden Sie sich bitte an ihren IT-Verantwortlichen.

Sind die Makros von Fimovi ein Sicherheitsrisiko?

NEIN. Fimovi hat die enthaltenen Makros (VBA-Code) mit einem speziellen Zertifikat eines vertrauenswürdigen externen Anbieters (=> Sectigo/Comodo) digital signiert. Auf diese Weise bekommen Sie eine Warnmeldung, sobald der Code von fremden Dritten verändert wurde.

#### 1.3.2. Installation und Aktivierung ihrer Lizenz

Für alle, die nicht gerne viel lesen, haben wir ein kurzes Video erstellt, welches die einmalige Aktivierung Schritt-für-Schritt zeigt. So kann nichts schiefgehen und Sie können schnell starten:

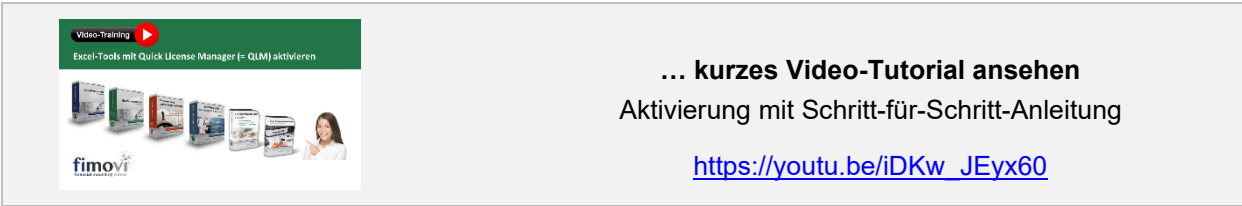

Im Folgenden die Textvariante (sofern Sie nicht das Video ansehen möchten/können):

Wie oben erwähnt müssen für die Aktivierung und Nutzung dieses Excel-Tools zum einen die Makros (VBA) <u>immer</u> aktiviert sein, zum anderen muss der Ordner "*Lizenz*" <u>immer</u> im gleichen Verzeichnis wie die Excel-Datei selbst sein. Andernfalls kann die Datei nicht geöffnet werden. Dies gilt auch für spätere Kopien oder Variationen ihrer Excel-Datei. Ein Verschieben nur der Excel-Datei ist nicht möglich (außer natürlich zu Sicherungszwecken).

Beim erstmaligen Start der Excel-Datei erscheint unser Lizenzierungsassistent (vgl. Abb. 1.2). Starten Sie den Aktivierungsprozess, indem Sie den Button "*Aktivieren Sie ihre Lizenz*" klicken.

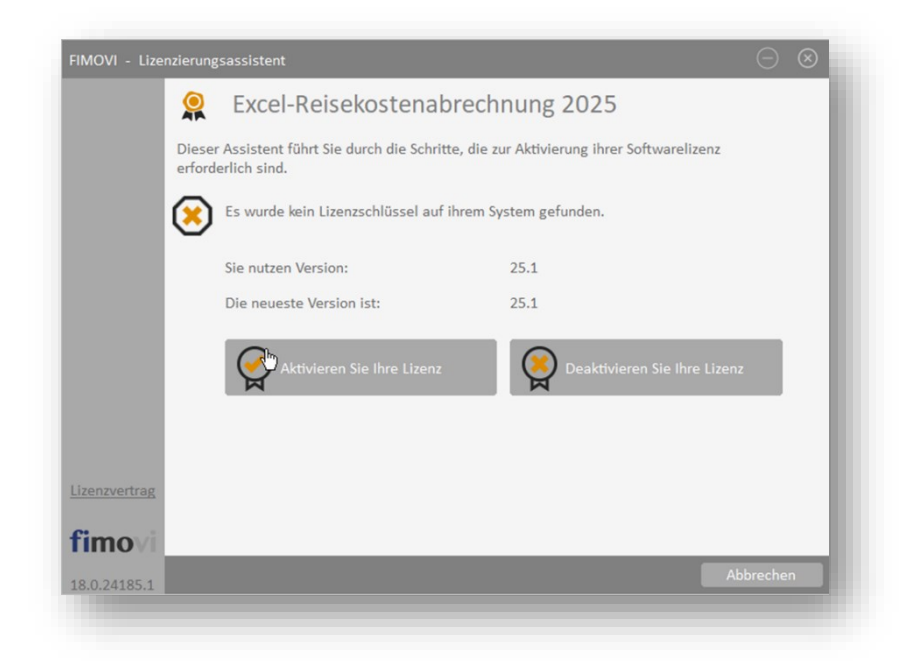

#### Abb. 1.2: Lizenzierungsassistent zur Aktivierung ihrer Lizenz

Anschließend nutzen Sie bitte die "**Online-Aktivierung**" (linker Button in Abb. 1.3). Die Offline-Aktivierung ist für dieses Tool leider <u>nicht verfügbar</u>.

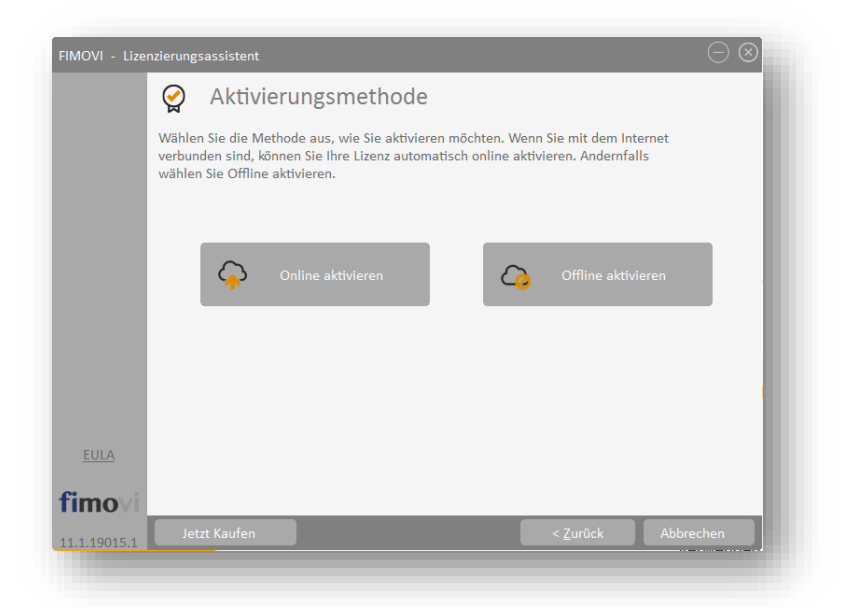

#### Abb. 1.3: Aktivierungsmethoden: Online-Aktivierung wählen

#### **Online Aktivierung**

Nachdem Sie die Lizenzbedingungen akzeptiert haben, erscheint ein Fenster zur Eingabe ihres Aktivierungscodes bzw. Lizenzschlüssels (vgl. Abb. 1.4). Den Lizenzschlüssel haben Sie bei Ihrem Kauf erhalten (Bestandteil der Bestätigungs-E-Mail). Sofern es sich bei ihnen um eine Testversion handelt, erhalten Sie ebenfalls einen entsprechenden Aktivierungscode per E-Mail an die von ihnen angegebene Adresse. Sie können diesen Lizenzschlüssel auch einkopieren (bspw. mit [STRG] + [C]

kopieren und [STRG] + [V] einfügen). Achten Sie dabei aber darauf, dass Sie keine Leerzeichen am Ende mitkopieren.

| 10VI - Lizen | zierungsassistent                                                                                                    |                                                                               |                                                                        | $\odot \otimes$                         |
|--------------|----------------------------------------------------------------------------------------------------|-------------------------------------------------------------------------------|------------------------------------------------------------------------|-----------------------------------------|
|              | 谷 Online aktivierer                                                                                                  | ١                                                                             |                                                                        |                                         |
|              | Geben Sie Ihren Aktivierungsschlüsse<br>Lizenzierungsassistent verbindet sich<br>Wenn Sie Ihren Aktivierungsschlüsse | el unten ein und klicken<br>1 dann mit dem Lizenzs<br>1 nicht kennen, geben S | n auf Aktivieren. Der<br>erver, um Ihre Lizen:<br>Sie stattdessen Ihre | z zu aktivieren.<br>E-Mail-Adresse ein. |
|              | Lizenzschlüssel                                                                                                    |                                                                               |                                                                        |                                         |
|              |                                                                                                    |                                                                               |                                                                        |                                         |
|              | Proxy-Einstellungen                                                                                                  | Lizen                                                                         | zschlüssel aktiviere                                                   | n                                       |
|              |                                                                                                    |                                                                               |                                                                        |                                         |
|              |                                                                                                    |                                                                               |                                                                        |                                         |
|              |                                                                                                    |                                                                               |                                                                        |                                         |
|              |                                                                                                    |                                                                               |                                                                        |                                         |
|              |                                                                                                    |                                                                               |                                                                        |                                         |
| EULA         |                                                                                                    |                                                                               |                                                                        |                                         |
|              |                                                                                                    |                                                                               |                                                                        |                                         |
| movi         |                                                                                                    |                                                                               |                                                                        |                                         |
|              |                                                                                                    |                                                                               |                                                                        |                                         |

#### Abb. 1.4: Online-Aktivierung - Eingabe Lizenzschlüssel bzw. Aktivierungscode

Klicken Sie nach Eingabe ihres Lizenzschlüssels (ACHTUNG: kein Leerzeichen am Ende, falls Sie copy&paste nutzen!) die Schaltfläche "**Lizenzschlüssel aktivieren**". Nach Prüfung wird die erfolgreiche Aktivierung bestätigt. Andernfalls erhalten Sie eine entsprechende Hinweismeldung (z.B. bei Eingabe eines falschen Aktivierungscodes).

#### 1.3.3. Lizenzverwaltung (QLM) - Selbsthilfe auf unserer Webseite

Die Online "Lizenzverwaltung (QLM)" finden Sie auf unserer Webseite im Menüpunkt "*Produkte*" unter "*Sonstiges*" (rechts) oder direkt unter: <u>https://fimovi.de/lizenzverwaltung/</u>

QLM steht dabei für "Quick License Manager". Dort können Sie ihre erworbenen Lizenzen und Aktivierungen verwalten, Informationen zu ihrer Lizenz abrufen oder falls Sie ihren Lizenzschlüssel vergessen haben für ihre registrierte E-Mail-Adresse eine erneute Zusendung veranlassen (vgl. Abb. 1.5).

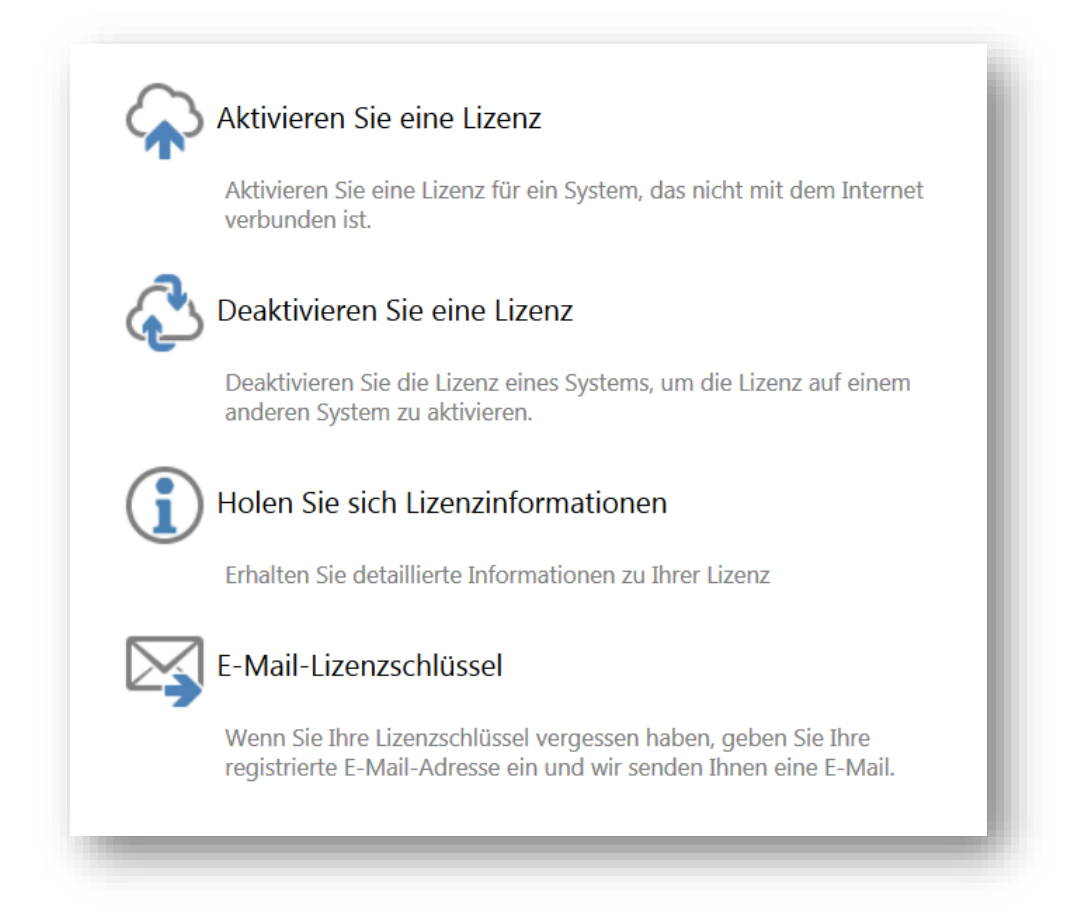

#### Abb. 1.5: Lizenzverwaltung (QLM) - Selbsthilfe auf der Fimovi Webseite

Das Excel-Tool «**Reisekostenabrechnung**» lässt sich mit einem Standard-Lizenzschlüssel immer nur auf einem Computer nutzen (aktivieren). Die Lizenz wird dabei im Rahmen der Aktivierung an den Computer gebunden.

Sofern innerhalb eines Unternehmens mehrere Mitarbeiter/Nutzer mit dieser Vorlage auf ihren eigenen Rechnern arbeiten sollen, ist der Erwerb einer entsprechenden Anzahl von Zusatzlizenzen bzw. einer Volumenlizenz erforderlich. Diese bieten wir über unseren Onlineshop zu verbilligten Staffelpreisen an (https://fimovi.de/reisekostenabrechnung/).

Mit unserem leistungsfähigen Lizenzsystem können Sie aber jederzeit selbst entscheiden, auf welchem Computer Sie ihre erworbenen Excel-Vorlagen aktivieren oder deaktivieren wollen. Dies erledigen Sie auf unserer Webseite Lizenzverwaltung (QLM).

## a.) Aktivierung einer Lizenz

Zum Aktivieren klicken Sie auf den Link "*Aktivieren Sie eine Lizenz*". Auf der nächsten Seite müssen Sie dann 1. ihren Aktivierungscode (= Lizenzschlüssel) eingeben, 2. aus dem Dropdown das entsprechende Produkt auswählen und 3. ihre Computer-ID (= Computername bzw. Hostname) eingeben (siehe Abb. 1.6).

| Offline-Lizenzaktivierung                                      |
|----------------------------------------------------------------|
| Geben Sie Ihren Aktivierungsschlüssel und Ihre Computer-ID ein |
| BBGE0-R1Y00-11213-B8R8B-3J9E8                                  |
| Excel-Reisekostenabrechnung 2019 19.0                          |
| Computer-ID 3                                                  |
| Generiere eine Lizenzdatei  Computerschlüssel                  |
|                                                                |
| aktivieren Sie                                                 |
| powered by QLM                                                 |

#### Abb. 1.6: Lizenzverwaltung (QLM) - Aktivieren einer Lizenz

Sofern Sie ihre Computer-ID bzw. ihren Computernamen nicht kennen, können Sie diesen ganz einfach ermitteln. Drücken Sie bspw. die WINDOWS Taste + PAUSE Taste <u>oder</u> im Windows-Explorer => Rechtsklick auf Computer => Eigenschaften <u>oder</u> Rechtsklick auf Arbeitsplatz => Einstellungen => Computername.

Im Feld Computerschlüssel müssen keine Eingaben getätigt werden. Die Checkbox "*Generiere eine Lizenzdatei*" muss ebenfalls <u>nicht</u> angehakt werden (falls doch erhalten Sie nochmals die xml-Lizenzdatei). Anschließend klicken Sie "*aktivieren Sie*" zur Aktivierung.

#### b.) Deaktivierung einer Lizenz

Die Deaktivierung einer Lizenz, z.B. weil Sie diese auf einem anderen Computer nutzen wollen, lässt sich genauso einfach durchführen. Nach einem Klick auf *"Deaktivieren Sie eine Lizenz"* geben Sie lediglich ihren Aktivierungscode (= Lizenzschlüssel) sowie ihre Computer-ID (= Computername) ein und klicken auf *"Deaktivieren"*.

## c.) Lizenzinformationen abrufen

Neben der Aktivierung und Deaktivierung bietet ihnen unsere Webseite "Lizenzverwaltung" auch die Möglichkeit unter "*Holen Sie sich Lizenzinformationen*" eine Übersicht aller Computer zu erhalten, auf denen das Produkt aktiviert wurde (vgl. Abb. 1.5). Dazu müssen Sie auf der Folgeseite lediglich ihren Lizenz- bzw. Aktivierungsschlüssel eingeben und auf "OK" klicken (zuvor müssen Sie bestätigen, dass Sie kein Roboter sind).

## d.) Lizenzschlüssel erneut anfordern

Sollten Sie ihre Lizenzschlüssel nicht mehr zur Verfügung bzw. vergessen haben, können Sie unter "*E-Mail-Lizenzschlüssel*" einfach ihre registrierte E-Mail-Adresse eingeben und wir senden Ihnen eine E-Mail mit den gewünschten Informationen.

## 1.3.4. Updates

Unser aus der Excel-Datei aufrufbarer Lizenzmanager erlaubt es ihnen, bei Bedarf ihre aktuelle Versionsnummer zu ermitteln und auf Updates für ihr Produkt zu prüfen. Sofern eine neuere Version vorliegt, können Sie diese direkt auf ihren Computer herunterladen.

Um den Lizenzmanager aus der laufenden Excel-Datei aufzurufen, gehen Sie auf das Blatt «Fimovi» und klicken auf den Button "*Lizenzmanager …*" (vgl. Abb. 1.7).

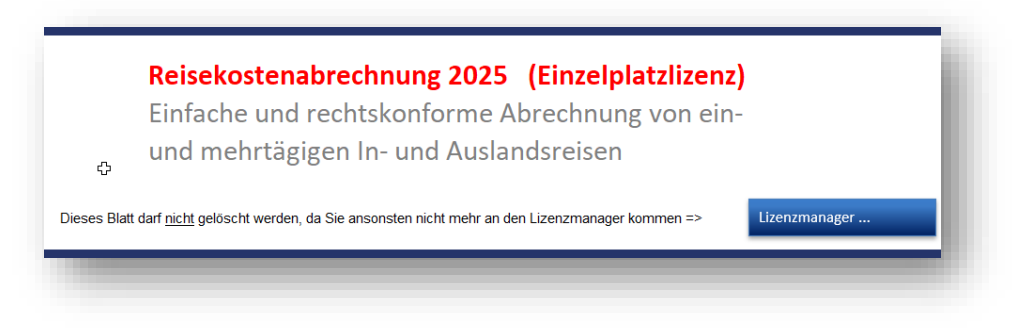

Abb. 1.7: Lizenzmanager aus der Excel-Datei heraus aufrufen

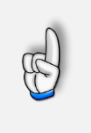

### Wichtig

Sie sollten das Blatt «Fimovi» nicht löschen. Ansonsten können Sie den Lizenzmanager aus der Excel-Datei heraus nicht mehr starten um bspw. Updates herunterzuladen.

Im sich öffnenden Lizenzmanager können Sie direkt ihre Versionsnummer ablesen. (Nur) sofern es eine neuere Version gibt, können Sie über den Link *"Aktualisieren Sie auf die neueste Version"* diese herunterladen. Dabei handelt es sich i.d.R. um eine selbstextrahierende ZIP-Datei. Diese können Sie dann in ein beliebiges Verzeichnis entpacken.

| MOVI - Lizenzierung | isassistent $ightarrow$                                                                          |
|---------------------|--------------------------------------------------------------------------------------------------|
|                     | Excel-Reisekostenabrechnung 2019                                                                 |
| Dieser<br>erford    | Assistent führt Sie durch die Schritte, die zur Aktivierung ihrer Softwarelizenz<br>erlich sind. |
| $\bigotimes$        | Ihre Lizenz ist nun aktiviert.                                                                   |
| (                   | Sie nutzen Version:19.0Aktualisieren Sie auf die neueste Version19.1                             |
|                     | Aktivieren Sie Ihre Lizenz Reaktivieren Sie Ihre Lizenz                                          |
|                     |                                                                                                  |
| EULA                |                                                                                                  |
| imovi               |                                                                                                  |
| .1.19016.2          | Fertigstellen                                                                                    |

#### Abb. 1.8: Updates - Auf neueste Version aktualisieren (schematisch)

Sofern die neue Datei den gleichen Namen trägt wie die gerade in Excel geöffnete, muss diese natürlich erst geschlossen werden, bevor die neue Datei geöffnet werden kann.

Bei Bedarf können Sie mit Hilfe des Lizenzmanagers ihre Lizenz auch deaktivieren, um diese bspw. auf einem anderen Computer nutzen (bzw. aktivieren) zu können (siehe dazu auch Kap. 1.3.3).

## 1.4. Aufbau der Excel-Datei - Navigation und Eingaben

Das Excel-Tool Reisekostenabrechnung besteht aus verschiedenen Tabellenblättern, die teilweise miteinander verlinkt sind.

| <br>Fimovi | Anleitung | Annahmen | Reisekosten | Belege | Bewirtung - Form | Firmenevent - Form | Einstellungen | $\oplus$ |
|------------|-----------|----------|-------------|--------|------------------|--------------------|---------------|----------|

Abb. 1.9: Übersicht aller Tabellenblätter

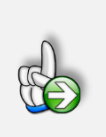

#### Tipp

Schnell und bequem können Sie mit der Tastenkombination **[STRG] + [Bild unten]** bzw. **[STRG] + [Bild oben]** zum nächsten bzw. zum vorherigen Arbeitsblatt wechseln und auf diese Weise schnell in der umfangreichen Datei navigieren.

#### Eingaben

Alle Vorlagen von Fimovi (<u>www.fimovi.de</u>) sind nach internationalen anerkannten Standards entwickelt (sog. FAST-Standard). Das sichert Transparenz, Flexibilität und hohe Qualität. Wir benutzen daher durchgehend Zellenformatvorlagen. Auf diese Weise können bspw. Eingabezellen, Zellen für Einheiten oder verlinkte Zellen etc. leicht erkannt werden.

Eingabewerte dürfen nur in den speziell gekennzeichneten Eingabezellen getätigt werden. Achten Sie dabei bitte auf die vorgegebenen Einheiten (Text, Euro, Jahre, Monate, Tage, % etc.)).

Alle Eingabezellen die Sie mit individuellen Werten füllen können haben das folgende Format:

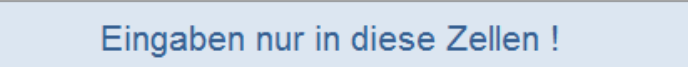

Abb. 1.10: Format der Eingabe- bzw. Inputzellen

## 1.5. Grundeinstellungen (Zugriff ggf. nur durch Administrator möglich)

Auf dem Tabellenblatt "Einstellungen" befinden sich einige Grundeistellungen, die i.d.R. nur einmalig bei der ersten Verwendung der Vorlage «**Excel-Reisekostenabrechnung**» vorgenommen werden müssen und die Sie bei Bedarf auch vor dem Zugriff der Mitarbeiter schützen können, sofern diese nicht berechtigt sein sollen, die Vorgaben zu verändern (wie Sie dazu vorgehen beschreiben wir in Kap. 1.2.3).

Folgende Grundeinstellungen lassen sich vorgeben (vgl. Abb. 1.11):

| Einstellungen =>                                                                                                    |               | Eingaben nur in diese Zellen !  |
|----------------------------------------------------------------------------------------------------|---------------|---------------------------------|
| . Privater PKW                                                                                                    |               |                                 |
| Kilometerpauschale (bei privater PKW-Nutzung)                                                                                             | EUR           | bis 20 km ab km 21<br>0,30 0,30 |
| . Doppelte Verpflegungspausch                                                                                                    | ale (§ 4      | 0 Abs. 2 EStG)                  |
| Doppelte Verpflegungspauschale gewähren?                                                                                                  | [1;0]         | Ja                              |
| Mehrwertsteuersätze                                                                                                    |               |                                 |
| Mehrwertsteuersätze                                                                                                    |               |                                 |
| Ohne MWSt. (0%)                                                                                                    | %             | 0,0%                            |
| MWSt -Satz 1                                                                                                    | %             | 19,0%                           |
| intro. out i                                                                                                    | %             | 7,0%                            |
| MWStSatz 2                                                                                                    |               | 16,0%                           |
| MWStSatz 2<br>MWStSatz 3                                                                                                    | %             |                                 |
| MWStSatz 2<br>MWStSatz 3<br>MWStSatz 4                                                                                                    | %<br>%        | 5,0%                            |
| MWSt-Satz 2<br>MWSt-Satz 3<br>MWSt-Satz 4                                                                                                 | %             | 5,0%                            |
| MWSt-Satz 2<br>MWSt-Satz 3<br>MWSt-Satz 4<br>. Zusätzliche Formulare<br>Bewirtungsformular                                                | %             | 5,0%                            |
| MWSL-Satz 2<br>MWSL-Satz 3<br>MWSL-Satz 4<br>. Zusätzliche Formulare<br>Bewirtungsformular<br>Freigegebener Maximalbetrag:                | %<br>%<br>EUR | 5,0%                            |
| MWSL-Satz 2<br>MWSL-Satz 3<br>MWSL-Satz 4<br>. Zusätzliche Formulare<br>Bewirtungsformular<br>Freigegebener Maximalbetrag:<br>Firmenevent | %<br>%<br>EUR | 5,0%                            |

Abb. 1.11: Übersicht der Grundeinstellungen (können geschützt werden)

## 1.5.1. Nutzung privater PKW - Kilometer- bzw. Entfernungspauschale

Geben Sie hier vor, welchen Betrag pro Kilometer ein Mitarbeiter bei Dienstreisen mit dem eigenen PKW erstattet bekommt (sog. "Kilometer- bzw. Entfernungspauschale").

Als Ausgleich für Fernpendler wird durch das Klimaschutzgesetz 2030 die Entfernungspauschale nach § 9 Abs. 1 Satz 3 Nr. 4 EStG für die Veranlagungszeiträume 2021 bis 2026 (= befristeter Übergangszeitraum) angehoben. Danach bleibt die Pauschale bis zum 20. Kilometer unverändert bei 0,30 Euro; ab dem 21. Kilometer erhöht sich die Pauschale.

Das Steuerentlastungsgesetz 2022 (Bundesrats-Drucksache 205/22) sieht eine weitere Änderung bzgl. der Entfernungspauschale vor. Demnach gilt für die Jahre 2022 bis 2026 ab dem 21. Entfernungskilometer eine Pauschale von 0,38 Euro (bisher 35 Cent). Für die ersten 20 Kilometer gilt bei langen Strecken weiterhin die normale Entfernungspauschale von 30 Cent.

In der Fimovi Reisekostenabrechnung kann diese veränderte Berechnung bei Bedarf ebenfalls berücksichtigt werden (siehe Hinweis unten). Dabei lassen sich beide Kilometerbeträge frei anpassen, falls z.B. unternehmensintern andere Sätze erstattet werden. Das Eingabefeld "ab km 21" sollte nicht leer sein, da ansonsten nur die ersten 20 km berücksichtigt bzw. berechnet werden. Falls Sie keine Unterscheidung ab dem 21. km vornehmen, tragen Sie einfach in beiden Eingabefeldern den gleichen Wert ein.

**Hinweis:** Eine Anhebung des Kilometersatzes bei den Reisekosten ist im Unterschied zur Pendlerpauschale für den arbeitstäglichen Weg zur ersten Tätigkeitsstätte nicht vorgesehen. Insoweit ergeben sich hinsichtlich der Höhe der als Reisekosten abzugsfähigen bzw. steuerfrei ersetzbaren Fahrtkosten keine Änderungen.

## 1.5.2. Doppelte Verpflegungspauschale (§ 40 Abs. 2 EStG)

Hier kann vom Unternehmen/Administrator ausgewählt werden, ob eine doppelte Verpflegungspauschale an den Arbeitnehmer gezahlt werden soll. Bei Aktivierung (=> JA) erscheint auf dem Blatt "Reisekostenabrechnung" im Bereich "Verpflegung" automatisch eine zusätzliche Spalte in der die Beträge automatisch korrekt ermittelt werden. Sofern Sie von dieser Funktionalität Gebrauch machen, beachten Sie die folgenden Hinweise, insbesondere, dass der erhöhte Betrag vom Arbeitgeber, also vom Unternehmen, pauschal mit 25 % zu versteuern ist.

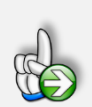

## Hintergrund Doppelte Verpflegungspauschale

Der Arbeitgeber darf seinen Arbeitnehmern neben den Verpflegungspauschalen, die er lohnsteuer- und sozialversicherungsfrei erstattet, nochmals denselben Betrag erstatten, wenn er den doppelten Betrag pauschal mit 25 % versteuert. Vorteil ist, dass insoweit keine Sozialversicherung anfällt.

Dabei ist bei der Verdoppelung von der Verpflegungspauschale auszugehen, die sich ohne Kürzung für kostenlose Mahlzeiten ergibt. Begründung: In **§ 40 Abs. 2 Nr. 4 EStG**, der die pauschale Besteuerung regelt, wird nur auf Verpflegungsmehraufwendungen i. S. d. § 9 Abs. 4a Sätze 3-6 EStG Bezug genommen. Die Kürzung ist in § 9 Abs. 4a Satz 8 EStG geregelt, sodass bei der Verdoppelung vom ungekürzten Betrag auszugehen ist.

Die Kürzung darf nicht höher sein als die für den jeweiligen Tag zu gewährende Verpflegungspauschale. Es ist allerdings möglich, auch dann den doppelten Betrag (vor Kürzung) zu erstatten und diesen Betrag pauschal mit 25 % zu versteuern.

Unternehmensseitig ist darauf zu achten, dass für den nicht lohnsteuerfreien Teil neben der 25%-igen Pauschalsteuer auch noch Solidaritätszuschlag (SolZ) und ggf. Kirchensteuer (KiSt) anfallen. Damit hat der Arbeitnehmer aber nichts zu tun.

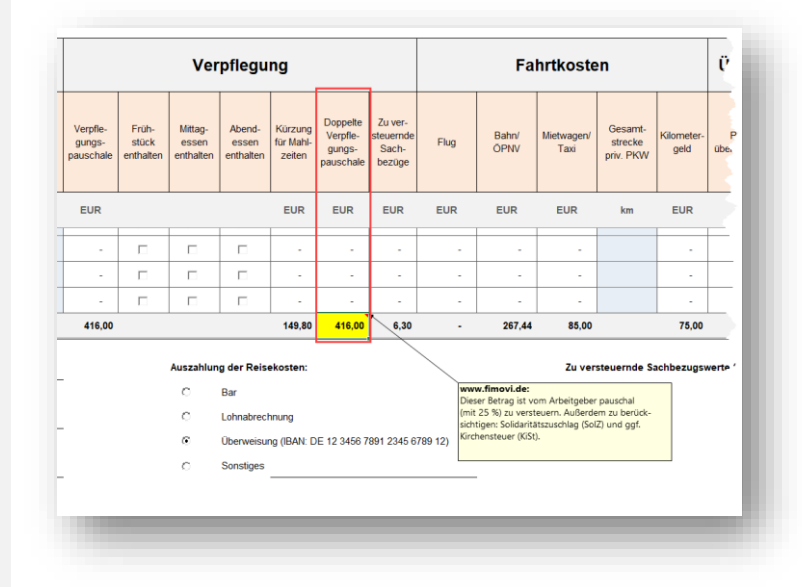

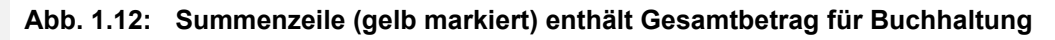

Das Tool «**Excel-Reisekostenabrechnung**» weist bei Aktivierung der Funktionalität den pauschal zu versteuernden Gesamtbetrag (ohne SolZ + ohne KiSt) für die Buchhaltung in der Summenzeile aus (vgl. Abb. 1.12).

## 1.5.3. Umsatz- bzw. Mehrwertsteuereinstellungen

Wird die Umsatzsteuereingabe für den Anwender verpflichtend gemacht (Auswahl = 1 bzw. JA), so muss der Anwender auf dem Blatt "Belege" für jede Ausgabe jeweils den zugehörigen MwSt.-Satz eintragen bzw. auswählen. Auf dieser Basis wird weiter rechts die in den Bruttobeträgen enthaltene Umsatz- bzw. Vorsteuer ermittelt.

Bis zu vier verschiedene Umsatzsteuersätze können ebenfalls auf dem Blatt "Einstellungen" vordefiniert werden. Diese lassen sich anschließend über ein Dropdown-Feld auf dem Blatt "Belege" auswählen.

Sofern die Umsatzsteuereingabe für den Anwender <u>nicht</u> verpflichtend gemacht wird (Auswahl = 0 bzw. Nein), wird auf dem Blatt "Belege" die entsprechende Spalte schraffiert dargestellt und ein Hinweis erscheint, dass die "USt." deaktiviert wurde (siehe Abb. 1.13).

Die Zellen in der Spalte mit den Vorsteuerwerten (nicht im Screenshot unten sichtbar) bleiben dann leer. Durch Klick auf das Minuszeichen oben auf dem Tabellenblatt (siehe roter Pfeil in Abb. 1.13), können die beiden "Umsatzsteuerspalten" schnell ausgeblendet werden, so dass diese auch auf dem Ausdruck nicht erscheinen.

| Firma: X-ample Gm  | bH       |           |                         |  |  |  |  |
|--------------------|----------|-----------|-------------------------|--|--|--|--|
| Kostenstelle: KST4 | 65_23    |           |                         |  |  |  |  |
| Kostenzuordnung *  | USt-Satz | Währung * | Wechselkurs<br>(FX/EUR) |  |  |  |  |
| Auswahl            | USt aus  | Kürzel    | #                       |  |  |  |  |
| Sonstiges          | \$9.0®5. | SEK       | 4,61687                 |  |  |  |  |
| Bahn/ÖPNV          | 7.Ø%     | SEK       | 4,61687                 |  |  |  |  |
| Mietwagen/Taxi     | 18,0%    | EUR       |                         |  |  |  |  |
| Hotel              | 0.0%     | PLN       | 4,61687                 |  |  |  |  |
| Sonstiges          | 0.0%     | PLN       | 4,61687                 |  |  |  |  |
| Bahn/ÖPNV          | 19.046   | EUR       |                         |  |  |  |  |
|                    |          |           |                         |  |  |  |  |

Abb. 1.13: Verpflichtende Umsatzsteuereingabe deaktiviert

## 1.5.4. Zusätzliche Formulare

Das Fimovi Tool «**Excel-Reisekostenabrechnung**» enthält zwei häufig in Unternehmen verwendete Formulare zur Abrechnung von:

- 1. Bewirtungskosten => Blatt "Bewirtung Form"
- 2. Firmen- bzw. Teamevents => Blatt "Firmenevent Form"

Auf dem Blatt "Einstellungen" kann für das Bewirtungskostenformular ein bestimmter Maximalbetrag vorgegeben werden. Wird dieser überschritten, erscheint auf dem Blatt "Bewirtung – Form" unter dem Gesamtbetrag ein entsprechender roter Hinweis, so dass der Nutzer direkt die Überschreitung erkennen kann. Soll kein Hinweis erscheinen, setzen Sie einfach einen sehr hohen Betrag bei den Grundeinstellungen ein.

Für das Formular Firmen- bzw. Teamevents kann analog ein Maximalbetrag (pro Teilnehmer) vorgegeben werden. Auch hier wird wieder automatisch auf dem Blatt "Firmenevent – Form" ein Hinweismeldung angezeigt, wenn die Vorgaben überschritten werden. Beachten Sie, dass der hier vorgegebene Maximalbetrag <u>pro Teilnehmer</u> berücksichtigt bzw. gerechnet wird.

## 1.6. Annahmen und Vorgaben (vom Mitarbeiter einzutragen)

Bevor Sie mit der Erfassung der eigentlichen Reisekosten beginnen können, sollten Sie zunächst auf dem Blatt «Annahmen» einige Grundeinstellungen und Vorgaben machen (vgl. Abb. 1.14).

Dabei geht es im Wesentlichen um die Stammdaten wie bspw. Mitarbeitername, Personal-Nummer, Firmenname Kostenstelle und IBAN. Die letzten beiden genannten Einträge sind optional. Diese Informationen werden durch das komplette Tool verlinkt und erscheinen automatisch auf den anderen Blättern.

| nahmen                                                                                                    |                             | Eingaben nur in diese Zellen !                                                                                                  |
|----------------------------------------------------------------------------------------------------|-----------------------------|----------------------------------------------------------------------------------------------------|
| ame Mitarbeiter                                                                                                    | Text                        | Rainer Reisemann                                                                                                    |
| ersonal-Nr.                                                                                                    | Text                        | D-1234                                                                                                    |
| irma                                                                                                    | Text                        | X-ample GmbH                                                                                                    |
| ostenstelle                                                                                                    | Text                        | KST465_23                                                                                                    |
| 3AN für Überweisung                                                                                                    | Text                        | DE 12 3456 7891 2345 6789 12                                                                                                    |
| · · · · ·                                                                                                    |                             | Deutoen                                                                                                    |
| nalt & Navigation                                                                                                    |                             |                                                                                                    |
| nalt & Navigation                                                                                                    |                             | Klickbarer Link zum Blatt                                                                                                    |
| Blatt und Inhalt                                                                                                    | n) =>                       | Klickbarer Link zum Blatt<br><u>Fimovi</u>                                                                                      |
| Blatt und Inhalt<br>Biatt und Inhalt<br>Fimovi (rechtliche Hinweise & Kontaktdate<br>Kurzanleitung                                                                                                  | n) =><br>=>                 | Klickbarer Link zum Blatt<br><u>Fimovi</u><br><u>Anleitung</u>                                                                  |
| Blatt und Inhalt<br>Blatt und Inhalt<br>Fimovi (rechtliche Hinweise & Kontaktdate<br>Kurzanleitung<br>Annahmen (Dieses Blatt)                                                                       | n) =><br>=>                 | Klickbarer Link zum Blatt<br><u>Fimovi</u><br><u>Anleitung</u><br><u>Annahmen</u>                                               |
| Blatt und Inhalt<br>Fimovi (rechtliche Hinweise & Kontaktdate<br>Kurzanleitung<br>Annahmen (Dieses Blatt)<br>Reisekostenabrechnung                                                                  | n) =><br>=><br>=>           | Klickbarer Link zum Blatt<br><u>Fimovi</u><br><u>Anleitung</u><br><u>Annahmen</u><br><u>Reisekosten</u>                         |
| Blatt und Inhalt<br>Fimovi (rechtliche Hinweise & Kontaktdate<br>Kurzanleitung<br>Annahmen (Dieses Blatt)<br>Reisekostenabrechnung<br>Belege                                                        | n) =><br>=><br>=><br>=>     | Klickbarer Link zum Blatt<br>Fimovi<br>Anleitung<br>Annahmen<br>Reisekosten<br>Belege                                           |
| Blatt und Inhalt<br>Fimovi (rechtliche Hinweise & Kontaktdate<br>Kurzanleitung<br>Annahmen (Dieses Blatt)<br>Reisekostenabrechnung<br>Belege<br>Formular: Bewirtungskosten                          | n) => => => => =>           | Klickbarer Link zum Blatt<br>Fimovi<br>Anleitung<br>Annahmen<br>Reisekosten<br>Belege<br>Bewirtung - Form                       |
| Blatt und Inhalt<br>Fimovi (rechtliche Hinweise & Kontaktdate<br>Kurzanleitung<br>Annahmen (Dieses Blatt)<br>Reisekostenabrechnung<br>Belege<br>Formular: Bewirtungskosten<br>Formular: Firmenevent | in) => => => => => => => => | Klickbarer Link zum Blatt<br>Fimovi<br>Anleitung<br>Annahmen<br>Reisekosten<br>Belege<br>Bewirtung - Form<br>Firmenevent - Form |

Abb. 1.14: Einmalige Eingabe der dateiübergreifenden allgemeinen Informationen

Im unteren Teil des Blattes (Inhalt & Navigation) finden Sie zusätzlich eine Beschreibung alle im Tool enthaltenen Blätter und können durch Klick auf die Hyperlinks auf der rechten Seite direkt zu den Blättern springen.

## Sprachwahl: Deutsch oder Englisch

Mit Hilfe des Dropdown-Feldes "Sprachwahl" kann zwischen Deutsch und Englisch gewählt werden. Die hier ausgewählte Sprache betrifft auch die Auswahlmöglichkeiten der Dropdown-Menus auf den anderen Blättern (bspw. auf "Reisekosten" und "Belege"). Aus diesem Grund wird empfohlen, die Sprachauswahl <u>vor</u> Eingabe von Daten durchzuführen. Sofern Sie nachträglich die Sprache wechseln und in den Dropdown-Feldern noch Bezeichnungen der anderen Sprache enthalten sind, werden diese Zellen automatisch blau gefärbt um den Fehler anzuzeigen (vgl. Abb. 1.15). Sie müssen in diesem Fall einfach die Auswahl in der finalen Sprache wiederholen. Nur dann verschwindet die Färbung und die Berechnungen können korrekt durchgeführt werden.

| han        | $\sim$    | $\sim$       | ~~~~            | ~~~         | h      | ·v-v-v-v | ~~~                   | $\sim$ |                               |                                                                                                    |                                 | m                           | -1      |
|------------|-----------|--------------|-----------------|-------------|--------|----------|-----------------------|--------|-------------------------------|----------------------------------------------------------------------------------------------------|---------------------------------|-----------------------------|---------|
|            |           | F            | Reis            | ezei        | t      |          |                       |        | Reisezie                      | el .                                                                                                    |                                 | ,                           | Ve      |
| Reisetag * | Wochentag | Reisedauer * | An- od. Abreise | Zwischentag | Beginn | Ende     | Plausibilitätsprūfung | Dauer  | Reiseziel und Anlass          | Land *                                                                                                    | Verpfle-<br>gungs-<br>pauschale | Früh-<br>stück<br>enthalten | N<br>er |
| Datum      |           | Auswahl      |                 |             | hh:mm  | hh:mm    |                       | hh:mm  | Details ggf. auf Extrablatt   | Auswahl                                                                                                    | EUR                             |                             |         |
| 03.03.2019 | So        | eintägig     |                 |             | 9:15   | 16:30    | ~                     | 7:15   | Filialbesuch, Freiburg        | Deutschland                                                                                                    | -                               |                             |         |
| 04.03.2019 | Мо        | eintägig     |                 |             | 7:30   | 18:45    | ~                     | 11:15  | Lieferantentreffen Stuttgart  | Deutschland                                                                                                    | 12,00                           |                             |         |
|            |           |              |                 |             |        |          |                       |        |                               |                                                                                                    | -                               |                             |         |
| 10.03.2019 | So        |              | ~               |             |        |          | <b>~</b>              |        | Lieferanten Meeting, Warschau |                                                                                                    | <b>\</b> -                      | <b>V</b>                    |         |
| 11.03.2019 | Мо        |              | 7               |             |        |          | ~                     |        | Lieferanten Meeting, Warschau |                                                                                                    | ).                              |                             |         |
|            |           |              |                 |             | ~      | <u> </u> |                       |        |                               | and the second of the second second s | In in                           | ~~~                         | $\Box$  |

#### Abb. 1.15: Fehlermeldung bei nachträglichem Sprachwechsel einer bereits ausgefüllten Datei

<u>Hintergrund:</u> Sie können die Übersetzungen bei Bedarf jederzeit selber ändern (mit Ausnahme der Länder). Die verwendete Excel-Funktion (Formel) zur Umsetzung dieses Features lautet WAHL. Der Syntax der Formel lautet beispielhaft:

=WAHL(Language; "Deutsche Bezeichnung"; "English Label")

Dabei ist "Language" ein Namensfeld bei dem bei Auswahl "Deutsch" automatisch eine 1 steht und bei Auswahl "English" eine 2, womit entsprechend entweder das erste Argument "Deutsche Bezeichnung" oder das zweite verwendet werden. Bitte beachten Sie, dass reiner Text im Gegensatz zu Zellverlinkungen oder Formeln immer in Anführungszeichen zu setzen ist. Es ist auch möglich Text und variable Bestandteile zu verketten.

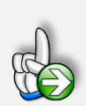

#### Tipp Vorlage für Folgemonate anlegen

Sofern Sie nach Eingabe dieser Stammdaten ihre Datei z.B. unter dem Namen des Mitarbeiters als Muster abspeichern, können Sie diese schnell für spätere Reisekostenabrechnungen als Muster verwenden, ohne dass Sie die Eingaben erneut durchführen müssen. Das Blatt "Reisekosten" ist dabei noch leer, so dass später direkt mit der Erfassung ihrer Daten begonnen werden kann.

## 2. Reisekosten erfassen

## 2.1. Generelles Vorgehen bei der Dateneingabe

Folgendes Vorgehen wird empfohlen:

- 1. Starten Sie mit der Vorgabe der Eingabewerte auf dem Blatt "Annahmen", wo sämtliche Stammdaten eingegeben werden (siehe Kapitel 1.6). Entscheiden Sie sich hier insbesondere für die bevorzugte Sprache.
- 2. Speichern Sie die Datei anschließend unter beliebigem Namen (z.B. Name des Mitarbeiters & Monat). Dies sollten sie später auch für jede individuelle Reisekostenabrechnung machen. Auf diese Weise können Sie jederzeit ältere Abrechnungen wieder laden und müssen die Eingabe der Stammdaten nur einmalig durchführen.
- 3. Die eigentlichen Dateneingaben werden auf dem Blatt "Reisekosten" sowie "Belege" gemacht. Beginnen Sie auf dem Blatt "Reisekosten" und starten von links nach rechts. Die beiden Felder Reisetag und Reisedauer sind Pflichtfelder. Falls diese nicht korrekt gefüllt werden, können einige Zellen nicht berechnet werden oder es erscheint in der Spalte "Check/Plausibilitätsprüfung" eine Fehlermeldung. Die Spalten mit den Kosten für Flug, Bahn, Mietwagen sowie Hotel, Bewirtung und Sonstiges befüllen sich automatisch durch ihre Eingaben auf dem Blatt "Belege".
- 4. Fahrtkosten (außer mit dem privaten PKW) sowie die unter Einzelnachweis auf dem Blatt "Reisekosten" aufgeführten Kostenkategorien tragen Sie auf dem Blatt "Belege" ein. Dazu wählen Sie per Dropdown zunächst das Datum der zugehörigen Reise (die verschiedenen Reisen müssen zwingend <u>vorher</u> auf "Reisekosten" eingetragen werden). Anschließend ergänzen Sie die Eingaben in den übrigen Spalten. Zellen mit \* (Sternchen) sind zwingend auszufüllende Pflichtfelder. Wichtig: Achten Sie bei Verwendung von ausländischen Währungen darauf, dass Sie den richtigen Wechselkurs (Fremdwährung für 1 EUR, nicht den Kehrwert) eingeben (vgl. Erläuterungen und Beispiel in Kap. 2.4.2).

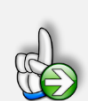

#### HINWEIS

Auf dem Blatt "Belege" sind die meisten der Eingabezellen mit bedingten Formatierungen hinterlegt, die im Fall von fehlerhaften oder fehlenden Eingaben die Zellen automatisch blau färben (z.B. wenn ein Betrag eingetragen wird, aber kein Währungskürzel oder wenn nachträglich die Sprache umgestellt wird). In einem solchen Fall prüfen bzw. ergänzen Sie fehlende Angaben, weil ansonsten die Reisekosten nicht korrekt ermittelt werden können.

## 2.2. Grundtypen von Reisen

Grundsätzlich kann unterschieden werden zwischen 1. eintägigen, 2. zweitägigen und 3. mehrtägigen (≥ 3 Tage) Reisen.

## 2.2.1. Eintägige Reisen

## a) Standardfall

Bei eintägigen Reisen wählen Sie im Dropdownmenu in der Spalte Reisedauer "eintägig". Die Kästchen in den beiden Folgespalten (An- u. Abreisetag bzw. Zwischentag) dürfen bei eintägigen Reisen nicht angehakt sein (bei Mac-Version "JA" bzw. "1" statt Kontrollkästchen). Ansonsten erscheint eine Fehlermeldung in der Spalte "Check/Plausibilitätsprüfung".

Zusätzlich sind die beiden Spalten "Beginn" und "Ende" auszufüllen. Geben Sie dort die Zeiten im Format hh:mm (Stunden:Minuten) ein, bspw. 08:15 oder 15:45 (=> 24 Std.-System). Die weiteren Eingabefelder sind selbsterklärend, beachten Sie auch die Zellkommentare (rote Dreiecke oben rechts an den Zellen).

| ĥ | Reisetag * | Wochentag | Reisedauer *   | An- od. Abreise | Zwischentag | Beginn | Ende  | Plausibilitätsprüfung | Dauer | Reiseziel und Anlass           | Land *      | Verpfle-<br>gungs-<br>pauschale | Früh-<br>stück<br>enthalten |  |
|---|------------|-----------|----------------|-----------------|-------------|--------|-------|-----------------------|-------|--------------------------------|-------------|---------------------------------|-----------------------------|--|
|   | Datum      |           | Auswahl        |                 |             | hh:mm  | hh:mm |                       | hh:mm | Details ggf. auf Extrablatt    | Auswahl     | EUR                             |                             |  |
|   | 26.02.2025 | Mi        | eintägig       | #□#             | #□#         | 8:15   | 15:45 | ✓                     | 7:30  | Aufbau Messestand in Frankfurt | Deutschland | -                               | R                           |  |
|   | 28.02.2025 | Fr        | eintägig       |                 |             | 8:00   | 17:30 | ✓                     | 9:30  | Filialbesuch, Freiburg         | Deutschland | 14,00                           |                             |  |
| ľ |            |           | and the second |                 | -           | A (*** |       |                       |       |                                |             |                                 |                             |  |

## Abb. 2.1: Eintägige Reisen - Uhrzeit für Beginn und Ende muss ausgefüllt werden

Das Aktivieren von "Privatübernachtung" hat bei eintägigen Reisen keine Auswirkungen, da ja keine Übernachtung stattfindet. Die Verpflegungspauschale wird in Abhängigkeit von der Dauer automatisch ermittelt.

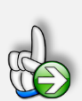

## Tipp Schnelle Eingabe von Uhrzeiten über Nummernblock

Lange Zahlenkolonnen lassen sich in Excel besonders leicht und schnell mit dem Ziffernblock der Tastatur eingeben. Allerdings nur, solange kein Doppelpunkt gefordert ist. Will man beispielsweise für Uhrzeiten einen Doppelpunkt eingeben, muss der Ziffernblock verlassen und die Tastenkombination **[Umschalten]+[.]** gedrückt werden, lästig und unnötig.

Mit ein paar Klicks bringen Sie die Autokorrektur-Funktion von Excel dazu, zwei hintereinander eingegebene Kommata automatisch in einen Doppelpunkt umzuwandeln.

## Vorgehen in den älteren Excel-Versionen 2013 und 2016

Über die Registerkarte **Datei** und einem anschließenden Klick auf **Optionen**, finden Sie auf der Registerkarte **Dokumentprüfung** die Schaltfläche **Autokorrektur-Optionen**. Mit einem Klick gelangen Sie in das Dialogfeld **Autokorrektur**. Geben Sie im Bearbeitungsfeld **Ersetzen** zwei Kommata und im Bearbeitungsfeld **Durch** einen Doppelpunkt ein. Das Kontrollkästchen Während der Eingabe ersetzen muss aktiviert sein.

#### Beispiel

Soll z.B. die Uhrzeit 12:30 in einer Zelle erscheinen. Markieren Sie eine Zelle. Tippen Sie nur über den Nummernblock ein: 12,,30. Die Kommata werden während der Eingabe ersetzt. Der Eingabe werden von Excel ein Uhrzeitformat und eine serielle Zahl zugeordnet. Auf diese Weise können Sie schnell Uhrzeiten über den Nummernblock eingeben, ohne ständig über das Schreibfeld den Doppelpunkt eintippen zu müssen

## b) Spezialfall: Mitternachtsregelung

Mit der sogenannte Mitternachtsregelung wird der Spezialfall bei einer beruflichen Tätigkeit "*über Nacht*", aber ohne Übernachtung abgedeckt.

Beginnt die Auswärtstätigkeit an einem Kalendertag und endet am nachfolgenden Kalendertag ohne Übernachtung, werden (in Deutschland im Jahr 2024) 14 EUR Verpflegungspauschale für den Kalendertag gewährt, an dem der Arbeitnehmer den überwiegenden Teil der insgesamt mehr als 8 Stunden von seiner Wohnung und der ersten Tätigkeitsstätte abwesend ist.

| Reisetag * | Wochentag | Reisedauer * | An- od. Abreise | Zwischentag | Beginn | Ende  | Plausibilitätsprüfung | Dauer | Reiseziel und Anlass           | Land *      | Verpfle-<br>gungs-<br>pauschale | Früh-<br>stück<br>enthalten |   |
|------------|-----------|--------------|-----------------|-------------|--------|-------|-----------------------|-------|--------------------------------|-------------|---------------------------------|-----------------------------|---|
| Datum      |           | Auswahl      |                 |             | hh:mm  | hh:mm |                       | hh:mm | Details ggf. auf Extrablatt    | Auswahl     | EUR                             |                             |   |
| 26.02.2024 | Мо        | eintägig     | #□#             | #□#         | 17:00  | 2:00  | ✓                     | 9:00  | Aufbau Messestand in Frankfurt | Deutschland | 14,00                           |                             | [ |

#### Abb. 2.2: Automatische Anwendung der Mitternachtsregelung

In der Fimovi Reisekostenabrechnung wird für diesen Spezialfall im Grunde alles so eingestellt, wie für den Standardfall (vgl. Kap. 2.2.1) beschrieben. Da wegen des Mitternachtsübergangs die Endzeit (Ende) kleiner ist als die Startzeit (Beginn), wird diese automatisch rot formatiert angezeigt (vgl. Abb. 2.2). Das Tool erkennt dann eigenständig den Spezialfall und weist die entsprechende Verpflegungspauschale korrekt aus (natürlich nur, sofern die summierte Dauer vor und nach Mitternacht mehr als 8 Std. beträgt).

## 2.2.2. Zweitägige Reisen

Bei zweitägigen Reisen wählen Sie im Dropdownmenu in der Spalte Reisedauer "mehrtägig". Die Auswahlbox in der Folgespalte (An- u. Abreisetag) muss für beide Tage angehakt werden (nur dann kann die jeweilige Verpflegungspauschale korrekt ermittelt werden). Die Auswahlbox in der Spalte Zwischentage muss leer bleiben (nicht angehakt bzw. "0" oder "NEIN"). Bei Beginn und Ende brauchen (dürfen) keine Zeiten eingegeben werden.

| Reisetag | *<br>Wochentag | Reiseo | dauer * | An- od. Abreise | Zwischentag | Beginn | Ende  | Plausibilitätsprüfung | Dauer | Reiseziel und Anlass          | Land *       | Verpfle-<br>gungs-<br>pauschale | Fr <sup>i</sup> stı<br>entł |
|----------|----------------|--------|---------|-----------------|-------------|--------|-------|-----------------------|-------|-------------------------------|--------------|---------------------------------|-----------------------------|
| Datum    |                | Aus    | wahl    |                 |             | hh:mm  | hh:mm |                       | hh:mm | Details ggf. auf Extrablatt   | Auswahl      | EUR                             |                             |
| 18.03.20 | 24 Mc          | mehr   | tägig   | V               |             |        |       | ✓                     |       | Lieferanten Meeting, Warschau | POL Warschau | 20,00                           | ŗ                           |
| 19.03.20 | 24 Di          | mehr   | tägig   | V               |             |        |       | ✓                     |       | Lieferanten Meeting, Warschau | POL Warschau | 20,00                           |                             |

#### Abb. 2.3: Zweitägige Reisen - Keine Eingaben bei Beginn und Ende erforderlich

Für An- und Abreisetage entfällt eine Betrachtung der tatsächlich abwesenden Stunden. Am Anreisetag bzw. am Abreisetag wird immer die Verpflegungspauschale angesetzt, die auch bei einer Abwesenheit von 8 bis 24 Stunden gültig ist (auch wenn tatsächlich keine 8 Std. Abwesenheit vorliegt).

### 2.2.3. Dreitägige oder längere Reisen

Bei Reisen mit einer Dauer von 3 oder mehr Tagen wählen Sie im Dropdownmenu in der Spalte Reisedauer (ebenfalls) "mehrtägig". Die Auswahlbox in der Folgespalte (An- u. Abreisetag) haken Sie nur beim An- und beim Abreisetag an (vgl. Bsp. in Abb. 2.4). Alle Tage dazwischen müssen durch einen Haken in der Spalte "Zwischentage" gekennzeichnet werden.

Auch hier ist die Eingabe von Uhrzeiten bei Beginn und Ende nicht erforderlich (Diese Zellen müssen leer bleiben, ansonsten erscheint eine Fehlermeldung in der Spalte "Check/Plausibilitätsprüfung").

| Reisetag * | chentag | Reisedauer * | d. Abreise | schentag | Beginn | Ende  | ilitätsprüfung | Dauer | Reiseziel und Anlass        | Land *   | Verpfle-<br>gungs- | Fr |
|------------|---------|--------------|------------|----------|--------|-------|----------------|-------|-----------------------------|----------|--------------------|----|
| Datum      | Ň       | Auswahl      | An- 6      | Zw       | hh:mm  | hh:mm | Plausi         | hh:mm | Details oof, auf Extrablatt | Auswahl  | EUR                |    |
| 19.03.2024 | Di      | mehrtägig    | 7          |          |        |       | ✓              |       | Messebesuch, Stockholm      | Schweden | 44,00              | Г  |
| 20.03.2024 | Mi      | mehrtägig    |            | •        |        |       | ~              |       | Messebesuch, Stockholm      | Schweden | 66,00              | Þ  |
| 21.03.2024 | Do      | mehrtägig    | V          |          |        |       | ~              |       | Messebesuch, Stockholm      | Schweden | 44,00              | Е  |
|            |         |              |            | 1        |        | -     | Ì              | •     |                             | . A      |                    |    |

#### Abb. 2.4: Reisen mit einer Dauer von drei und mehr Tagen

Bei mehrtägigen Reisen empfehlen wir, zwischen zwei Reisen immer eine Leerzeile zu lassen. Auf diese Weise behalten Sie eine bessere Übersicht und die längeren Reisen sind als "Blöcke" schnell identifizierbar.

## 2.2.4. Richtlinienregelungen (R 9.6 LStR): Insbesondere bei Schiffs- und Flugreisen

Ergänzende Informationen zur Berechnung der Verpflegungsmehr-aufwendungen im Ausland: Mit einem Verweis auf die ergänzenden Richtlinienregelungen (R 9.6 LStR) gilt insbesondere bei Schiffsund Flugreisen:

- Bei Schiffsreisen ist das für **Luxemburg** geltende Tagegeld und für die Tage der Einschiffung und Ausschiffung das für den Hafenort geltende Tagegeld maßgebend.
- Bei Flugreisen ist die Landung entscheidend. Erstreckt sich eine Flugreise über mehr als zwei Kalendertage, so ist für die Tage, die zwischen dem Tag des Abflugs und dem Tag der Landung liegen, das für **Österreich** geltende Tagegeld maßgebend.
- Für die in der Bekanntmachung nicht erfassten Länder ist der für **Luxemburg** geltende Pauschbetrag maßgebend, für nicht erfasste Übersee- und Außengebiete eines Landes ist der für das **Mutterland** geltende Pauschbetrag maßgebend.

Daneben enthält das Schreiben auch Regelungen zur Auslandskürzung der Verpflegungspauschale bei Mahlzeitengestellung. Bei der Gestellung von Mahlzeiten durch den Arbeitgeber oder auf dessen Veranlassung durch einen Dritten ist die Kürzung der Verpflegungspauschale tagesbezogen vorzunehmen, das heißt von der für den jeweiligen Reisetag maßgebenden Verpflegungspauschale für eine 24-stündige Abwesenheit, unabhängig davon, in welchem Land die jeweilige Mahlzeit zur Verfügung gestellt wurde.

## 2.2.5. Spezialfall - Übernachtungspauschale LKW-Fahrer

Während Berufskraftfahrer bezüglich der Pauschalen für Verpflegungsmehraufwand seit jeher genau wie "normale" Arbeitnehmer behandelt werden, gilt hinsichtlich der Übernachtungspauschale für LKW-Fahrer (seit 2020) eine neue Regelung.

LKW-Fahrer, die zur Ausübung ihres Berufs im Führerhaus ihres Lastkraftwagens übernachten, können 9,00 EUR pro Tag als Übernachtungspauschale geltend machen (Satz für das Jahr 2024). Diese Übernachtungspauschale gilt im Inland unabhängig davon, ob dem Kraftfahrer diese Übernachtungskosten tatsächlich entstanden sind.

LKW-Fahrer erfassen Übernachtungspauschalen (für mehrtägige Reisen) in der Vorlage «**Excel-Reisekostenabrechnung**», in dem in der Spalte "Land" "DEU (Berufskraftfahrer)" ausgewählt wird und in der Spalte "Übernachtung" der Haken gesetzt wird. Die oben genannte Pauschale wird dann für jede so gekennzeichnete Übernachtung automatisch eingetragen.

<u>Hinweis:</u> Diese Übernachtungskostenregelung bezieht sich auf Tätigkeiten in Deutschland (= Inland). Ist der LKW-Fahrer im internationalen Fernverkehr tätig, so gelten (ganz normal) die im Reisekostenabrechnungstool hinterlegten landesspezifischen Pauschbeträge.

## 2.2.6. Spezialfall - Mehrtägige Anreise ins Ausland

Mehrtägige Anreise ins Ausland (mit Praxisbeispiel: Flugreise nach Australien):

Bei Flugreisen gilt ein Land in dem Zeitpunkt als erreicht, in dem das Flugzeug dort landet: Für die Frage, welches Land der Flugreise während einer mehrtägigen Auslandsreise vor 24 Uhr Ortszeit zuletzt erreicht wird, ist deshalb auf den Zeitpunkt der Landung abzustellen. Zwischenlandungen bleiben hierbei unberücksichtigt.

#### **Excel - Reisekostenabrechnung**

Erstreckt sich eine Flugreise über mehr als 2 Kalendertage, so ist für die Tage, die zwischen dem Abflug und der Landung liegen, das für Österreich (<u>kein</u> Schreibfehler!) geltende Tagegeld anzusetzen (vgl. R 9.6 Abs. 3 Nr. 1 LStR bzw. Kap. 0 dieser Anleitung). Warum Österreich für den Zwischentag? Tja, dass wissen vermutlich nur die Profis aus dem Finanzministerium! Ist aber tatsächlich so geregelt. Zwischenlandungen bleiben übrigens hier unberücksichtigt.

## Praxisbeispiel:

Ein Geschäftsführer einer GmbH unternimmt im April 2024 eine mehrtägige Geschäftsreise nach Sydney (Australien). Die Reise beginnt am ersten Tag um 16:00 Uhr in Frankfurt am Main. Am übernächsten Tag kommt er in Sydney an. In diesem Fall ist bei der über 3 Kalendertage gehenden Anreise im Reisekostentool für den kompletten Tag im Flugzeug der Haken "Zwischentag" zu setzen und als Land "Österreich" auszuwählen (vgl. Abb. 2.5).

<u>Ergebnis:</u> Für den ersten Tag der Reise kann der GF die inländische Verpflegungspauschale von 14,-EUR (Abreisetag), für den zweiten Reisetag den für "Österreich" in 2024 maßgebenden Pauschbetrag i.H.v. 50,- EUR und für den Ankunftstag in Sydney das Auslandstagegeld i.H.v. 38,- EUR als Werbungskosten abziehen (**Hinweis:** Die gesetzlichen Pauschalen können je nach Jahresversion ggf. andere sein).

| Reisetag * | Wochentag | Reisedauer * | An- od. Abreise | Zwischentag | Beginn | Ende  | Plausibilitätsprüfung | Dauer | Reiseziel und Anlass                 | Land *      | Verpfle-<br>gungs-<br>pauschale | Fi<br>entr |
|------------|-----------|--------------|-----------------|-------------|--------|-------|-----------------------|-------|--------------------------------------|-------------|---------------------------------|------------|
| Datum      |           | Auswahl      |                 |             | hh:mm  | hh:mm |                       | hh:mm | Details ggf. auf Extrablatt          | Auswahl     | EUR                             |            |
| 08.04.2024 | Мо        | mehrtägig    | V               |             |        |       | ✓                     |       | Sydney Anreise von Frankfurt a.M.    | Deutschland | 14,00                           | L          |
| 09.04.2024 | Di        | mehrtägig 🤇  |                 | V           |        |       | ~                     |       | Sydney Anreise                       | Österreich  | 50,00                           |            |
| 10.04.2024 | Mi        | mehrtägig    | •               |             |        |       | ✓                     |       | Sydney Anreise                       | AUS Sydney  | 38,00                           |            |
| 11.04.2024 | Do        | mehrtägig    |                 |             |        |       | ✓                     |       | Aufenthalt in Sydney (Abwesenh. 24h) | AUS Sydney  | 57,00                           |            |
| 12.04.2024 | Fr        | mehrtägig    |                 |             |        |       | ~                     |       | Aufenthalt in Sydney (Abwesenh. 24h) | AUS Sydney  | 57,00                           | Þ          |
|            |           | A            |                 |             |        |       |                       |       |                                      |             |                                 |            |

Abb. 2.5: Spezialfall - Mehrtägige Anreise ins Ausland

Für die Folgetage des geschäftlichen Aufenthaltes wird dann "mehrtägig" und "Zwischentag" im Tool ausgewählt, so dass der max. Satz für Sydney i.H.v 57,- EUR (für 2024) angesetzt wird (vgl. Abb. 2.5 => die beiden letzten Zeilen).

## 2.3. Länderauswahl und Auslandsreisen

Bei der Länderauswahl können Sie aus einem Dropdown-Menu aus insgesamt 227 verschiedenen Optionen auswählen (von Afghanistan bis Zypern). Für sämtliche Länder sind die Pauschbeträge für Verpflegungsmehraufwendungen sowie die Pauschalen bei Privatübernachtung hinterlegt.

Die Excel-Vorlage beinhaltet immer die für das entsprechende Jahr in Deutschland geltenden Pauschbeträge (gem. Bundesministerium der Finanzen (= BMF)). Also bspw. "**Reisekostenabrechnung 2025**" die gesetzlichen Vorgaben für 2025 etc.

Für einige Länder gelten in bestimmten (Groß-)Städten abweichende Pauschalen. Damit diese Länder/Städte in der Auswahl untereinanderstehen, wurde jeweils der Ländercode (3 stellig gem. ISO 3166 ALPHA-3) vorangestellt. Sofern in diesen Ländern nicht eine der aufgeführten Städte bereist wurde, wählen Sie die Position "im Übrigen (Land)" Bsp. Spanien: ESP Barcelona, ESP Madrid, …. ESP im Übrigen.

Je nach Einstellung wird der Anspruch auf einen etwaigen Verpflegungsmehraufwand automatisch erkannt und in korrekter Höhe ausgewiesen. Sofern Essen erhalten wurden (durch anhaken auswählbar), erfolgt auch die korrekte Ermittlung der Kürzung für Mahlzeiten automatisch in korrekter Höhe.

## 2.4. Sonstiges

#### 2.4.1. Vorschuss auf die Reisekosten

Unten rechts auf dem Blatt "Reisekosten" kann ggf. ein erhaltener Vorschuss auf die Reisekosten erfasst werden. Bei der Ermittlung des Endbetrages (= Restbetrag) wird dieser berücksichtigt. Sofern der Restbetrag negativ wird, ist eine Rückzahlung durch den Mitarbeiter erforderlich, da der Vorschuss in diesem Fall die Reisekosten übersteigt. Positive Werte hingegen bedeuten eine Erstattung an den Mitarbeiter.

## 2.4.2. Umrechnung von Fremdwährungsbeträgen

Auf dem Tabellenblatt "Belege" werden Belege die nicht auf Euro (EUR) lauten automatisch umgerechnet. Dazu ist es notwendig, den jeweiligen zum Währungskürzel zugehörigen Wechselkurs vorzugeben bzw. einzutragen.

**WICHTIG:** Bitte beachten Sie, dass die Eingabe im Feld Wechselkurs im Format "Fremdwährung für 1 EUR" bzw. FX/EUR eingegeben werden muss. Sofern keine Umrechnung benötigt wird, geben Sie bei Währung einfach "EUR" ein.

Zur schnellen und kostenlosen Ermittlung aktueller und auch historischer Wechselkurse für alle Währungen empfehlen wir ihnen z.B. die Nutzung der kostenlosen Webseite: <u>https://www.oanda.com/lang/de/currency/converter/</u>

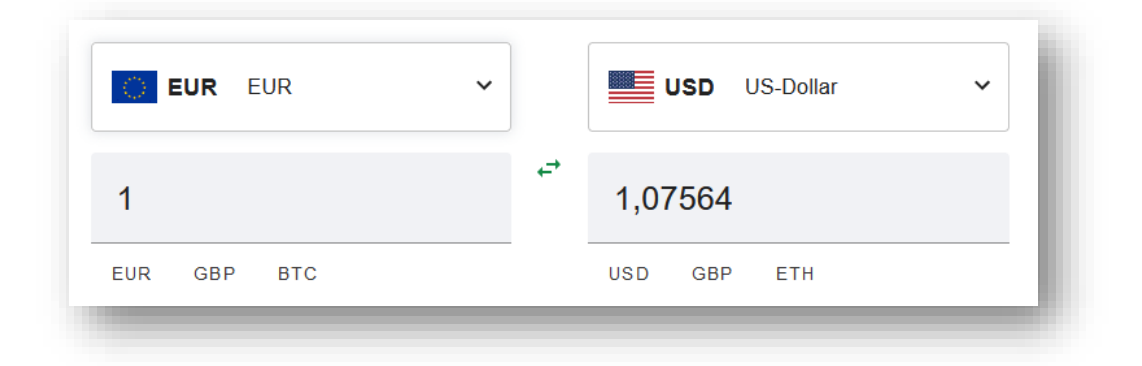

#### Abb. 2.6: Einfache Ermittlung von Wechselkursen für alle Währungen

Wie im Beispiel in Abb. 2.6 gezeigt, können Sie einfach links "EUR" für Euro eingeben bzw. auswählen, rechts die gewünschte ausländische Währung (entweder per Dropdownauswahl oder schnell im dreistelligen ISO 4217 Format, z.B. "USD" für US-Dollar). Den Betrag belassen Sie bei 1 EUR, dann können Sie rechts direkt den Wechselkurs ablesen (im Bsp. oben: 1,07564 => <u>nicht</u> den Kehrwert, d.h. 0,92886, das ist der Wert in Euro für 1 US-Dollar, also EUR/USD). Anschließend tragen Sie den Wert manuell auf dem Blatt "Belege" in die jeweilige Zelle ein.

## 2.5. Ausdruck

Das Blatt "Reisekosten" wurde so formatiert, dass es gut auf einem DIN-A4 Blatt im Querformat ausgedruckt werden kann. Sofern Sie sehr viele Reiseeinträge haben oder ihnen bei dieser Einstellung die Schriftgröße zu klein sein sollte empfehlen wir, unter Seitenlayout die Seiteneinrichtung gemäß ihrer Präferenzen individuell anzupassen (z.B. die Abrechnung auf 2 oder mehr Seiten verteilen). Wenn Sie anschließend die Datei speichern, bleiben diese Änderungen für zukünftige Abrechnungen erhalten und müssen nicht jedes Mal wiederholt werden.

Auch können Sie ggf. nicht benötigte Spalten vor dem Ausdruck ausblenden (aber nicht löschen), um den Ausdruck zu vergrößern.

Auch die übrigen Blätter, insbesondere das Blatt "Belege" sowie die beiden (optionalen) Formulare für Bewirtungskosten bzw. Firmenevents sind bereits für den Ausdruck fertig formatiert. Je nach Anzahl der von ihnen auf dem Blatt "Belege" genutzten Zeilen ist es ggf. erforderlich, den Druckbereich entsprechend anzupassen bzw. zu erweitern.

Sofern Sie mehr als ca. 70 Zeilen ausdrucken möchten, klicken Sie einfach unten rechts in Excel auf das Symbol für die Umbruchvorschau (ggf. vorher den Blattschutz entfernen) und ziehen dann mit der Maus die blaue Linie so weit nach unten, dass alle ihre Einträge im Druckbereich liegen.

Auf diesem Blatt sind bereits 300 Zeilen für Belegeinträge vorbereitet. Bei Bedarf können Sie am Ende weitere Zeilen eigenständig einfügen (siehe Hinweise am Ende des Blattes).

## 3. FAQ - Häufige Fragen

In diesem Kapitel finden Sie Antworten und Lösungen auf häufige Fragen und Probleme. Wir erweitern und aktualisieren diesen Bereich kontinuierlich. Sollten sich ihre Fragen mit dieser Anleitung bzw. den hier beschriebenen Lösungsansätzen nicht klären lassen, kontaktieren Sie bitte unseren Support unter <u>support@fimovi.de</u>.

## 3.1. Der Lizenzmanager startet nicht beim erstmaligen Ausführen der Excel-Datei oder Sie erhalten eine Fehlermeldung

#### 3.1.1. Problem

Beim erstmaligen Starten der Excel-Datei erscheint der Lizenzierungsassistent (vgl. Abb. 1.2) nicht bzw. Sie erhalten eine Fehlermeldung (vgl. Abb. 3.2).

| FIMOVI - Lizenzierun | gsassistent                                                |                                          |     |
|----------------------|------------------------------------------------------------|------------------------------------------|-----|
| <b></b>              | Excel-Reisekostenabre                                      | echnung 2025                             |     |
| Diese                | r Assistent führt Sie durch die Schritte,<br>lerlich sind. | die zur Aktivierung ihrer Softwarelizenz |     |
| 8                    | Es wurde kein Lizenzschlüssel auf ihre                     | em System gefunden.                      |     |
|                      | Sie nutzen Version:                                        | 25.1                                     |     |
|                      | Die neueste Version ist:                                   | 25.1                                     |     |
|                      | Aktivieren Sie Ihre Lizenz                                 | Deaktivieren Sie Ihre Liz                | enz |
| Lizenzvertrag        |                                                            |                                          |     |
| fimovi               |                                                            |                                          |     |
|                      |                                                            |                                          |     |

Abb. 3.1: Lizenzierungsassistent zur Aktivierung ihrer Lizenz

| Benachrichtigung                                                        |   | ÷ |
|-------------------------------------------------------------------------|---|---|
| Die Überprüfung Ihrer Lizenz ist fehlgeschlagen oder wurde abgebrochen. |   |   |
|                                                                         | × | ~ |

#### Abb. 3.2: Fehlermeldung beim ersten Start der Excel-Datei (Bsp.)

Sofern bei ihnen eine der folgenden Fehlermeldungen erscheint, sollten Sie die Punkte im folgenden Abschnitt (Kapitel 3.1.2) durchgehen.

| Mög | liche Fehlermeldungen                                                                                                    |
|-----|----------------------------------------------------------------------------------------------------|
| 1.  | Der Lizenzordner konnte nicht gefunden werden. Stellen Sie sicher, dass sich der Lizenzordner in demselben<br>Ordner befindet, wo diese Anwendung abgelegt ist.                                         |
| 2.  | Mindestens eine Datei zur Lizenzüberprüfung konnte nicht gefunden werden. Stellen Sie sicher, dass in dem<br>Lizenzordner alle Dateien vorhanden sind, die Sie beim Erwerb der Software erhalten haben. |
| 3.  | Ihre Lizenzdatei wurde umbenannt oder konnte nicht gefunden werden. Stellen Sie sicher, dass in dem<br>Lizenzordner die XML-Lizenzdatei enthalten ist und diese den Namen "Reisekosten_2023.xml" trägt. |
| 4.  | Die Überprüfung Ihrer Lizenz ist fehlgeschlagen oder wurde abgebrochen.                                                                                                    |

## 3.1.2. Mögliche Ursachen und Lösungsansätze

Dieses Verhalten bzw. die Fehlermeldung können verschiedene Ursachen haben. Gehen Sie die folgenden Punkte der Reihe nach durch und starten Sie anschließend die Excel-Datei erneut.

## Dateien lokal (nicht in Standard Download Ordner) gespeichert

Die eigentliche Excel-Datei inklusive aller Lizenzdateien muss lokal, d.h. auf ihrem Computer gespeichert werden. Die Nutzung von Netzwerklaufwerken bzw. externen Cloudspeichern ist nur für Sicherungszwecke (Backup) möglich.

Windows selbst erstellt für jedes Benutzerkonto einen Ordner namens «Downloads». Dort landen standardmäßig alle Downloads (sofern Sie nicht vor dem eigentlichen Download einen individuellen Pfad angeben), die Sie aus ihrem Webbrowser tätigen.

Sollten sich ihre Dateien dort befinden verschieben Sie diese bitte in einen anderen Ordner wie bspw. in einen ggf. neu erstellten Unterordner im ihrem Ordner "Eigene Dateien" oder einen beliebigen anderen Pfad bzw. Ordner auf ihrem lokalen Rechner.

## Lizenzordner mit allen erforderlichen Dateien im gleichen Ordner

Die im Download-Paket (als \*.zip File oder als \*.exe, d.h. als selbstentpackendes ZIP-File) enthaltenen Lizenzdateien müssen sich immer im gleichen Ordner befinden, wie die eigentlichen xlsb-Excel-Dateien. Die folgende Auflistung zeigt, welche Dateien im Ordner *"Lizenz"* und welche in dem darin befindlichen Unterordner *"de"* sein müssen. Der Platzhalter *"meinprodukt"* steht dabei für das von ihnen erworbene Fimovi Tool.

#### Ordner "Lizenz":

de\ QlmLicenseLib.dll QlmLicenseWizard.exe QImCLRHost\_x86.dll QImCLRHost\_x64.dll meinprodukt.xml

### Unterordner "de"

QImLicenseLib.resources.dll

QImControls.resources.dll

QImLicenseWizard.resources.dll

### **Aktuellste Excel-Version installiert**

Beachten Sie die erforderliche Minimalanforderung. Für eine ordnungsgemäße Funktionsweise unserer Tools ist Microsoft Excel für Windows erforderlich (Die Nutzung bzw. Lizenzierung funktioniert nicht unter Excel für Mac). Stellen Sie sicher, dass Sie innerhalb der verwendeten Excel-Version (also bspw. 2016, 2019, 2021 oder 365) die jeweils aktuelle Version installiert haben.

Bei neueren Excel-Versionen klicken Sie für ein Update bspw. auf "Datei" => "Konto" => "Update Optionen" => "Jetzt aktualisieren"

#### Makros/VBA aktiviert

Wichtig für die Nutzung unserer Excel-Tools ist, dass Makros (VBA) <u>immer</u> aktiviert sein müssen. Wir empfehlen unter Datei => Optionen => Trust Center => Einstellungen für das Trust Center => Makroeinstellungen die Auswahl von *"Alle Makros mit Benachrichtigung deaktivieren"* (vgl. Abb. 3.3).

| st Center                                                                                                    |                                                                                                    | 1.        |
|----------------------------------------------------------------------------------------------------|----------------------------------------------------------------------------------------------------|-----------|
| ertrauenswürdige Herausgeber                                                                                                    | Makroeinstellungen                                                                                                    |           |
| /etrauenswürdige Speicherorte<br>/etrauenswürdige Dokumente<br>(ataloge vertrauenswürdiger Add-Ins<br>kdriveX-Einstellungen<br>/akroeinstellungen<br>/////////////////////////////////// | Makroemstellungen Alle Makros ohne Benachrichtigung deaktivieren Alle Makros, außer digital signierten Makros deaktivieren Alle Makros, außer digital signierten Makros deaktivieren Allg Makros aktivieren (nicht empfohlen, weil potenziell gefährlicher Code ausgeführt werden kann) Makroeinstellungen für Entwickler Zugriff auf das VBA-Projektobjektmodell vertrauen |           |
| Lugriffsschutzeinstellungen                                                                                                    |                                                                                                    |           |
| latenschutzoptionen                                                                                                    |                                                                                                    |           |
|                                                                                                    | OK                                                                                                    | lbbrechen |

Abb. 3.3: Empfohlene Makroeinstellung

#### **Excel - Reisekostenabrechnung**

Mit dieser Einstellung können Sie nach dem Öffnen von Excel-Dateien mit VBA-Code jeweils selbst bestimmen, ob Sie diesen aktivieren wollen oder nicht. Dies ist ein guter Kompromiss im Hinblick auf ihre Sicherheit bei fremden Dateien die ggf. schädlichen Makrocode enthalten. Bei den Fimovi Tools müssen Sie diesen aktivieren, sonst können die Excel-Dateien nicht genutzt werden.

#### Erforderliche DLL-Dateien nicht von Windows geblockt

Je nach Schutz- bzw. Berechtigungseinstellungen blockiert manchmal Windows alle systemfremden Dateien beim Kopieren bzw. Verschieben. Sind bspw. die Excel-Datei selber oder eine der DLL- oder xml-Dateien im Ordner "Lizenz" blockiert, scheitert der Start des Lizenzierungsassistenten.

### So können Sie eine evt. Blockierung feststellen bzw. aufheben:

Starten Sie den Windows-Explorer und klicken (nacheinander <u>für alle Dateien</u> im Verzeichnis "Lizenz" und "de", also auch *QlmLicenseWizard.exe* und die xlm-Dateien prüfen) mit der rechten Maustaste (Kontextmenü) auf eine der Dateien und klicken dann auf den Eintrag namens Eigenschaften (meistens der unterste/letzte Eintrag).

Es erscheint ein Dialogfenster (siehe Screenshot unten => Abb. 3.4). Falls die Datei geblockt wurde, ist unten im Dialogfenster (siehe rote Markierung) ein Kästchen/Button "Zulassen" zu sehen, welches nicht angehakt ist. In diesem Fall klicken Sie bitte einmal auf das Kästchen und setzen den Haken bei "Zulassen".

Bitte wiederholen Sie den Vorgang für alle Dateien im Verzeichnis "Lizenz" und "de".

| Benutzerde<br>Allg        | finiert Details Vorgängerversionen<br>jemein Sicherheit                                                             |    |
|---------------------------|----------------------------------------------------------------------------------------------------|----|
|                           | Beispiel-Datei.dll                                                                                                  | ]  |
| Dateityp:                 | Anwendungserweiterung (.dll)                                                                                        |    |
| Öffnen mit:               | Unbekannte Anwendung Ändem                                                                                          |    |
| Drt:                      | C:\temp                                                                                                    |    |
| Größe:                    | 79,5 KB (81.408 Bytes)                                                                                              |    |
| Größe auf<br>Datenträger: | 80,0 KB (81.920 Bytes)                                                                                              |    |
| Erstellt:                 | Dienstag, 7. Dezember 2021, 10:42:58                                                                                |    |
| Geändert:                 | Dienstag, 7. Dezember 2021, 10:42:58                                                                                |    |
| Letzter<br>Zugriff:       | Heute, 7. Dezember 2021, vor 10 Minuten                                                                             |    |
| Attribute:                | Schreibgeschützt Erweitert                                                                                          | ]  |
| Sicherheit:               | Die Datei stammt von einem<br>anderen Computer. Der Zugriff<br>wurde aus Sicherheitsgründen<br>eventuell blockiert. |    |
|                           | OK Abbrechen Übernehm                                                                                               | en |

Abb. 3.4: Zugriff auf blockierte Dateien zulassen

#### 3.1.3. Weitere Hilfe

Sofern Sie alle obigen Punkte durchgegangen sind und der Lizensierungsassistent immer noch nicht startet, setzen Sie sich bitte mit unserem Support (<u>support@fimovi.de</u>) in Verbindung.

Senden Sie uns ggf. einen Screenshot der Fehlermeldung und teilen uns unbedingt mit, welche Versionen genau von Windows bzw. Excel Sie installiert haben. Ohne diese Informationen können wir ihnen nicht weiterhelfen.

### 1. Windows:

Für Windows 10 + 11 ermitteln Sie die genaue Version folgendermaßen:

- a) Drücken Sie die Tastenkombination [Win + R].
- b) Geben Sie winver ein.
- c) Drücken Sie die Taste [Return].

#### 2. Excel-Version (Build und 32 oder 64-Bit)

Dazu gehen Sie auf *Datei* => *Konto* => *Infos zu Excel* und bekommen sowohl die genaue Versionsnummer angezeigt und ob es sich um eine 32-Bit oder 64-Bit Installation handelt (vgl. Abb. 3.5).

| Info zu Microsoft® Excel® 2016 |
|--------------------------------|
|                                |
|                                |
|                                |
|                                |
|                                |
|                                |
|                                |

Abb. 3.5: Genaue Excel-Version ermitteln

## 4. Versionshistorie

Mit dieser anwenderfreundlichen Excel-Vorlage erstellen Sie schnell und einfach Reiskostenabrechnungen für ein- und mehrtägige In- und Auslandsreisen unter Beachtung aller rechtlichen und steuerlichen Rahmenbedingungen, wie bspw. Pauschalbeträge für Verpflegungsmehraufwände, Kürzungen, Sachbezugswerte, Übernachtungspauschalen, Mitternachtsregelung etc.

Die Excel-Vorlage beinhaltet immer die für das entsprechende Jahr in Deutschland geltenden Pauschbeträge, also bspw. "**Reisekostenabrechnung 2025**" die gesetzlichen Vorgaben für 2025 usw. (vgl. Anhang bzw. Kap. 6.1)

Sofern der Gesetzgeber bzw. das Bundesministerium der Finanzen (BMF) - i.d.R. Anfang Dezember -Änderungen der Pauschbeträge für Verpflegungsmehraufwendungen und Übernachtungskosten für die einzelnen Länder beschließt, passen wir diese an und veröffentlichen dann für das kommende Jahr eine neue Version des Tools. Alle Bestandskunden können die Versionen für Folgejahre rabattiert erwerben.

Benötigen Sie eine ältere Version des Tools "Reisekostenabrechnung" (d.h. für Jahre in der Vergangenheit), bestellen Sie dieses einfach via E-Mail an <u>support@fimovi.de</u> mit Angabe des gewünschten Jahres und ihrer vollständigen Rechnungsadresse.

## 5. Fimovi - Support und weitere Excel-Tools

### 5.1. Fimovi

## 5.1.1. Kontakt

Wir wünschen ihnen viel Spaß bei der Nutzung unseres Excel-Tools. Sollten Sie Fragen oder Probleme mit oder zu der Datei haben, melden Sie sich einfach.

Fimovi GmbH Sandstraße 104 40789 Monheim am Rhein

Gesellschaftssitz: Monheim am Rhein Registergericht: Amtsgericht Düsseldorf, HRB 89004 Geschäftsführer: Dirk Gostomski

E-Mail:<u>support@fimovi.de</u> Web: <u>www.fimovi.de</u>

### Über Fimovi

Fimovi ermöglicht Unternehmern und Gründern die schnelle und zuverlässige Erstellung von Finanzplanungen und Cashflow-Modellen mittels Excel.

Das Angebot der Fimovi GmbH umfasst dazu neben professionellen Excel-Vorlage-Dateien immer auch didaktisch aufbereitete Video-Tutorials, in denen Schritt-für-Schritt die Erstellung von Finanzplanungs-, Projektfinanzierungs- und Cashflow-Modellen erläutert wird. Die praxisorientierten Modelle sind nach aktuellen, international akzeptierten Standards aufgebaut und erlauben auch Nicht-Betriebswirten höchstmögliche Transparenz und Flexibilität sowohl hinsichtlich der Eingaben, als auch bezüglich der Projektbeurteilung zum Beispiel im Rahmen von Finanzierungs-, Investitions- oder Kreditvergabeentscheidungen.

## Neben Video-Workshops und Excel-Vorlagen bietet die Fimovi GmbH auch:

- > Die Anpassung und Erstellung von Finanzmodellen
- > Die Entwicklung individueller Excel-Tools
- Modellreview und -optimierung
- Seminare im Bereich Financial Modelling und Arbeiten mit Excel

Besuchen Sie unsere Internetseite unter <u>www.fimovi.de</u>. Dort werden viele Informationen sowie kostenlose Vorlagen und Tutorials angeboten.

## 5.2. Anregungen und Feedback

Das Entwicklerteam von Fimovi ist jederzeit offen für Anregungen und Wünsche. Wir nehmen alle Wünsche und Vorschläge auf, prüfen sie sorgfältig und lassen diese, sofern sinnvoll und umsetzbar, in eines der nächsten Updates einfließen.

Schicken Sie ihre Anregungen und Änderungswünsche bitte per Mail an: support@fimovi.de

Auf diese Weise wird die Vorlage immer besser und auch Sie profitieren nach dem Erwerb von den kostenlosen Updates und Weiterentwicklungen.

Wir würden uns freuen, wenn Sie diese Vorlage ihren Kollegen, Kunden oder Bekannten weiterempfehlen.

## 5.3. Weitere Excel-Tools - Eine Auswahl

Eine kleine Auswahl unserer Vorlagen und Tools:

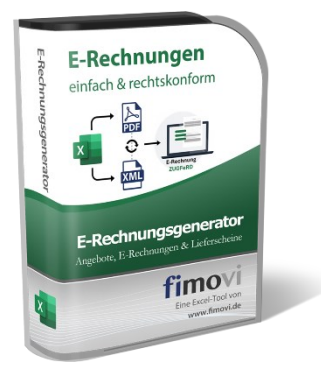

### E-Rechnungsgenerator (Excel-Tool)

Ab 2025 können Sie mit unserem "E-Rechnungsgenerator" der gesetzlichen Pflicht zum digitalen Rechnungsversand einfach und preiswert gerecht werden. Unser Excel-Tool generiert ihre elektronischen Rechnungen im Format ZUGFeRD. Mit ZUGFeRD wird eine Rechnung im PDF/A3-Format als PDF-Datei per E-Mail elektronisch versendet (kann also immer noch ganz normal gelesen u. ausgedruckt werden), gleichzeitig werden zusätzlich alle Nutzerdaten der Rechnung als XML-Datei beigefügt. Der Rechnungsempfänger hat die Wahl, ob er die elektronische Rechnung als PDF öffnen, oder die XML-Datei zur automatischen Weiterverarbeitung direkt in seine Buchhaltungssoftware importieren möchte.

Durch das PDF/A3-Format wird mit ZUGFeRD die von der Finanzverwaltung geforderte revisionssichere Archivierung erfüllt und die empfangenen strukturierten Daten können ohne weitere Bearbeitung (z.B. das Einscannen einer "normalen" PDF-Rechnung) ausgelesen und automatisiert weiterverarbeitet werden.

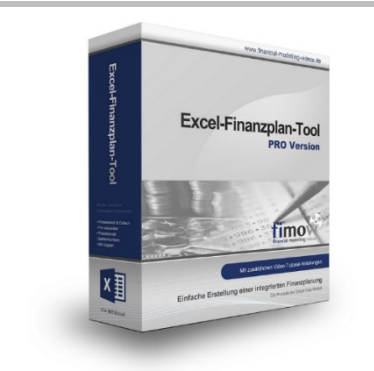

#### Excel-Finanzplan-Tool (PRO)

Mit dieser professionellen Excel-Vorlage, können auch Nicht-Betriebswirte schnell und einfach detaillierte und aussagefähige Vorausschauen für die Liquiditätsrechnung, Gewinn- und Verlustrechnung und Bilanz generieren. Die PRO-Variante richtet sich an "Bilanzierer" und generiert eine integrierte banken- und investorenkonforme Fünf-Jahres-Finanzplanung inklusive Kennzahlen und Grafiken. Rechtsformspezifische Editionen vorhanden für Kapitalgesellschaften, Personengesellschaften und Einzelunternehmen.

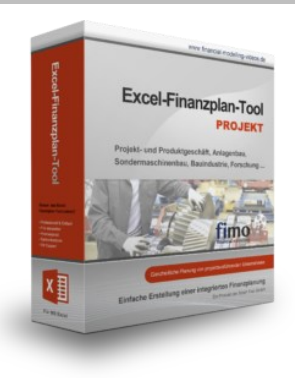

#### Excel-Finanzplan-Tool (PROJEKT)

Integrierte Finanzplanung für Unternehmen mit Projektgeschäft.

Im Projektgeschäft hat jede Auftragserteilung gravierende Auswirkungen auf Umsatz, Ergebnis und Kapitalbedarf. Lange Projekt- bzw. Bauphasen führen zu starken Schwankungen innerhalb des Bestandes an fertigen und halbfertigen Erzeugnissen. In aller Regel leisten "Erhaltene Anzahlungen" einen wesentlichen Beitrag zur Unternehmensfinanzierung. Aus diesem Grund ist eine ganzheitliche, integrierte Finanzplanung für projektausführende Unternehmen (z.B. aus dem Anlagenbau, Sondermaschinenbau, Software-Projektgeschäft, Bauindustrie etc.) besonders wichtig.

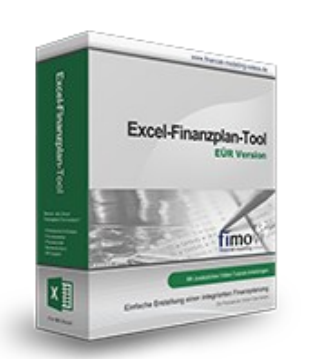

#### Excel-Finanzplan-Tool (Einnahmen-Überschuss-Rechnung)

Umfassende Finanzplanung für Unternehmen mit Einnahmen-Überschuss-Rechnung (= EÜR). Einfach zu bedienendes Planungstool mit Rentabilitäts- bzw. Erfolgsplanung und detaillierter Kapitalbedarfs- und Liquiditätsplanung. Geeignet für alle nicht buchführungspflichtigen Unternehmer.

Umfangreiche Zusatzübersichten, Kennzahlen und zahlreiche Grafiken enthalten.

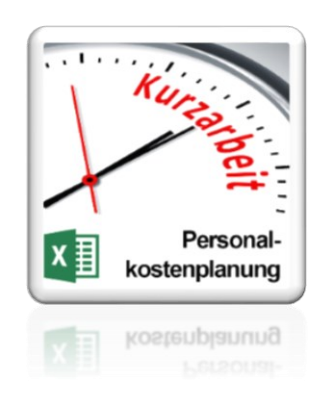

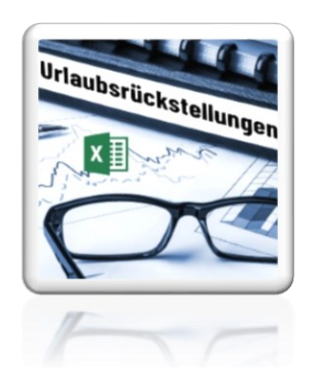

#### Personalkostenplanung (mit Planungsmöglichkeit für Kurzarbeit)

Excel-Tool zur branchenunabhängigen Personalkostenplanung auf monatlicher Basis für bis zu 50 Mitarbeiter. Mit detaillierter Berechnung der Sozialversicherungsabgaben (inkl. Beitragsbemessungsgrenzen für RV, AV, KV und PV) sowie individueller Planungsmöglichkeit von Kurzarbeit (Dauer Kurzarbeitsphase, Höhe Erstattungen, Umfang Kurzarbeit pro Mitarbeiter etc.).

Die Personalkostenplanung kann als Grundlage für einen Businessplan oder auch zur Erstellung und Vergleich verschiedener Kurzarbeits-Szenarien verwendet werden.

#### Rückstellungen für Urlaub, Überstunden und Mehrarbeit

Excel-Tool zur Ermittlung von Rückstellungen für Urlaub, Überstunden und Mehrarbeit. Die Höhe der Rückstellungen wird für die Handels- und die Steuerbilanz ermittelt.

Die Excel-Vorlage unterstützt sowohl die Individualberechnung (d.h. genaue Ermittlung auf Basis jeden einzelnen Arbeitnehmers) als auch die Durchschnitts-Methode (d.h. vereinfachte Ermittlung auf Basis von Mitarbeitergruppen).

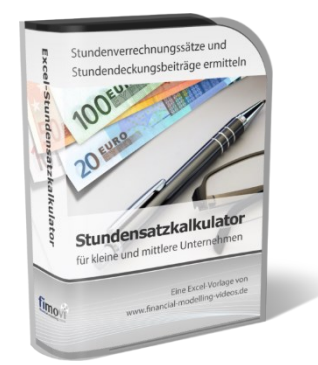

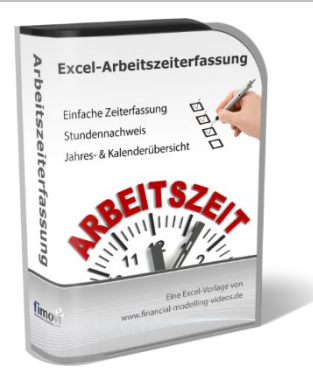

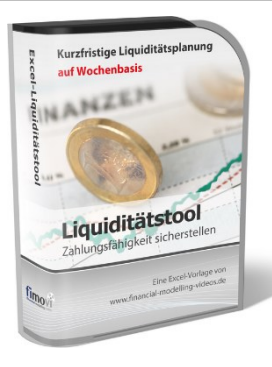

#### Stundensatzkalkulator

Einfache Ermittlung von Stundenverrechnungssätzen und Preisuntergrenzen. Geeignet für produzierendes Gewerbe u. Handwerk, aber auch für Freiberufler u. Freelancer.

Berücksichtigt produktive Stunden bis auf Mitarbeiterebene, Beiträge zur Gemeinkostendeckung (z.B. Materialzuschläge, Rohgewinn im Handelsbereich oder Maschinenstunden u. Fahrtkostenzuschläge), Ausweis von Preisuntergrenzen und Deckungsbeitragszielen, Visualisierung durch Grafiken u.v.m.

#### Arbeitszeiterfassung

Branchenübergreifende Excel-Lösung für die Erfassung von Arbeitszeiten bzw. die Erstellung von Tätigkeitsnachweisen. Geeignet insbesondere für kleine und mittlere Unternehmen (KMU), aber auch für Freiberufler, Freelancer und Privatpersonen.

Berücksichtigt alle gesetzlichen Feiertage für Deutschland, Österreich und Schweiz. Automatische Pausenberechnung auf Basis der gesetzlichen Pausenregelungen. Eingabe von Gleitzeitsalden, Urlaubstagen, Fehlzeiten plus Ampelregelung für das Arbeitszeitkonto.

#### **Excel-Liquiditätstool**

Mit diesem Tool erstellen Sie schnell und einfach ein Bild ihrer operativen Liquiditätslage. Rollierende Liquiditätsplanung auf Tages-, Wochen- oder Monatsbasis. Durch die Zusammenführung von Daten aus der Finanzbuchhaltung, Banksalden, Kundenaufträgen und Lieferantenbestellungen mit den damit verbundenen Zahlungskonditionen erhalten sie eine aussagekräftige Liquiditätsbetrachtung.

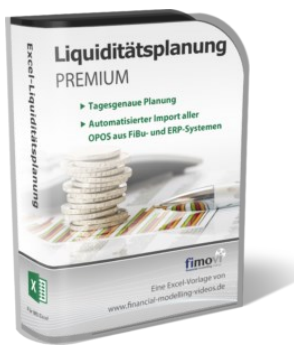

#### Liquiditätsplanung PREMIUM

Rollierende Liquiditätsplanung mit automatisiertem Datenimport aus Finanzbuchhaltungs- bzw. ERP-Software (z.B. DATEV, Addison, Agenda, Collega, Lexware, Sage, SAP Business One u.v.m.) und umfangreichen Auswertungs- und Darstellungsmöglichkeiten (z.B. Liquiditätsvorschau auf Tages-, Kalenderwochen- oder Monatsbasis (numerisch und grafisch), "Top 10" Debitoren und Kreditoren, Fälligkeitsanalyse der OPOS Kunden u. Lieferanten, Debitoren- und Kreditorenübersicht aller Einzelforderungen bzw. -verbindlichkeiten nach verschiedenen Kriterien sortiert. Insolvenzreifeprüfung gem. IDW S11 (Finanzstatus + 3-Wochen-Finanzplan).

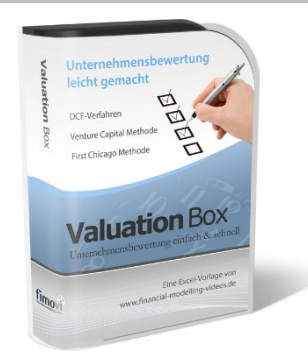

#### Valuation Box" - Excel-Vorlagen zur Unternehmensbewertung

Drei verschiedene, professionelle Excel-Vorlagen zur Unternehmensbewertung. Neben den in der Praxis allgegenwärtigen Discounted Cashflow Methoden (DCF) werden insbesondere die bei VC-Finanzierungen häufig verwendete Venture Capital Methode sowie das First Chicago Verfahren abgedeckt.

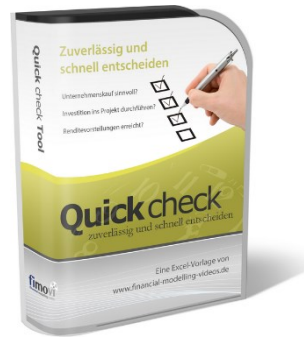

#### "Quick Check Tool" - Unternehmenskauf/Investition

Das kompakte Excel-Analyse-Tool ermöglicht eine schnelle Einschätzung, ob ein Kauf/Investment in ein Unternehmen bzw. Projekt wirtschaftlich sinnvoll ist. D.h. können die eigenen Renditevorstellungen erreicht werden? Wie entwickeln sich Cashflow und GuV in den nächsten Jahren? Dazu sind nur wenige Eingabewerte erforderlich.

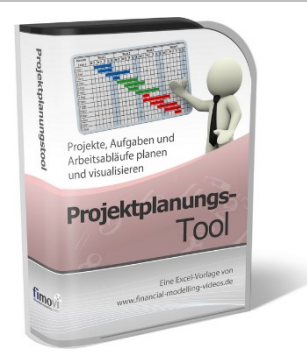

#### **Excel-Projektplanungstool**

Diese professionelle Excel-Vorlage eignet sich zur Planung von Projekten, Aufgaben und Arbeitsabläufen einschließlich einer ansprechenden Visualisierung im Gantt-Diagramm-Stil (= Balkenplan). Das Excel-Projektplanungstool ist flexibel zu konfigurieren und kann frei angepasst und erweitert werden.

Besuchen Sie unsere Webseite <u>www.fimovi.de</u> für weitere Informationen, Screenshots, kostenlose Downloads und hilfreiche Blogbeiträge.

## 6. Anhang

## 6.1. Aktuelles Schreiben vom Bundesministerium der Finanzen

Steuerliche Behandlung von Reisekosten und Reisekostenvergütungen bei betrieblich und beruflich veranlassten Auslandsreisen ab 1. Januar 2025 veröffentlicht am 2. Dezember 2024 (Bezug: BMF-Schreiben vom 21. November 2023 -BStBI I S. 2076)

GZ: IV C 5 - S 2353/19/10010 :006

DOK: 2024/1050350

=> ab nächster Seite

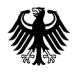

POSTANSCHRIFT Bundesministerium der Finanzen, 11016 Berlin

#### <u>Nur per E-Mail</u>

Oberste Finanzbehörden der Länder

lst@finmail.de

DATUM 2. Dezember 2024

#### BETREFF Steuerliche Behandlung von Reisekosten und Reisekostenvergütungen bei betrieblich und beruflich veranlassten Auslandsreisen ab 1. Januar 2025

BEZUG BMF-Schreiben vom 21. November 2023 - BStBI I S. 2076

ANLAGEN 1

DOK 2024/1050350 (bei Antwort bitte GZ und DOK angeben)

> Aufgrund des § 9 Absatz 4a Satz 5 ff. Einkommensteuergesetz (EStG) werden im Einvernehmen mit den obersten Finanzbehörden der Länder die in der anliegenden Übersicht ausgewiesenen Pauschbeträge für Verpflegungsmehraufwendungen und Übernachtungskosten für beruflich und betrieblich veranlasste Auslandsdienstreisen ab 1. Januar 2025 bekannt gemacht (Fettdruck kennzeichnet die Änderungen gegenüber der Übersicht ab 1. Januar 2024 - BStBl I S. 2076).

Bei eintägigen Reisen in das Ausland ist der entsprechende Pauschbetrag des letzten Tätigkeitsortes im Ausland maßgebend. Bei mehrtägigen Reisen in verschiedenen Staaten gilt für die Ermittlung der Verpflegungspauschalen am An- und Abreisetag sowie an den Zwischentagen (Tage mit 24 Stunden Abwesenheit) im Hinblick auf § 9 Absatz 4a Satz 5 2. Halbsatz EStG insbesondere Folgendes:

- Bei der Anreise vom Inland in das Ausland oder vom Ausland in das Inland jeweils ohne Tätigwerden ist der entsprechende Pauschbetrag des Ortes maßgebend, der vor 24 Uhr Ortszeit erreicht wird.
- Bei der Abreise vom Ausland in das Inland oder vom Inland in das Ausland ist der entsprechende Pauschbetrag des letzten Tätigkeitsortes maßgebend.

GZ IV C 5 - S 2353/19/10010 :006

• Für die Zwischentage ist in der Regel der entsprechende Pauschbetrag des Ortes maßgebend, den der Arbeitnehmer vor 24 Uhr Ortszeit erreicht.

Siehe dazu auch Rz. 52 des BMF-Schreibens zur steuerlichen Behandlung der Reisekosten von Arbeitnehmern vom 25. November 2020 (BStBl I S. 1228).

Schließt sich an den Tag der Rückreise von einer mehrtägigen Auswärtstätigkeit zur Wohnung oder ersten Tätigkeitsstätte eine weitere ein- oder mehrtägige Auswärtstätigkeit an, ist für diesen Tag nur die höhere Verpflegungspauschale zu berücksichtigen. Im Übrigen, insbesondere bei Flug- und Schiffsreisen, ist R 9.6 Absatz 3 LStR zu beachten.

Zur Kürzung der Verpflegungspauschale gilt Folgendes:

Bei der Gestellung von Mahlzeiten durch den Arbeitgeber oder auf dessen Veranlassung durch einen Dritten ist die Kürzung der Verpflegungspauschale i. S. d. § 9 Absatz 4a Satz 8 ff. EStG tagesbezogen vorzunehmen, d. h. von der für den jeweiligen Reisetag maßgebenden Verpflegungspauschale (s. o.) für eine 24-stündige Abwesenheit (§ 9 Absatz 4a Satz 5 EStG), unabhängig davon, in welchem Land die jeweilige Mahlzeit zur Verfügung gestellt wurde.

## Beispiel:

Seite 2

Der Ingenieur I kehrt am Dienstag von einer mehrtägigen Auswärtstätigkeit in Straßburg (Frankreich) zu seiner Wohnung zurück. Nachdem er Unterlagen und neue Kleidung eingepackt hat, reist er zu einer weiteren mehrtägigen Auswärtstätigkeit nach Kopenhagen (Dänemark) weiter. I erreicht Kopenhagen um 23 Uhr. Die Übernachtungen - jeweils mit Frühstück - wurden vom Arbeitgeber im Voraus gebucht und bezahlt.

Für Dienstag ist nur die höhere Verpflegungspauschale von 50 € (Rückreisetag von Straßburg: 36 €, Anreisetag nach Kopenhagen 50 €) anzusetzen. Aufgrund der Gestellung des Frühstücks im Rahmen der Übernachtung in Straßburg ist die Verpflegungspauschale um 15 € (20 % der Verpflegungspauschale Kopenhagen für einen vollen Kalendertag - 75 €) auf 35 € zu kürzen.

Die festgesetzten Beträge für die Philippinen gelten auch für Mikronesien, die Beträge für Trinidad und Tobago gelten auch für die zu dessen Amtsbezirk gehörenden Staaten Antigua und Barbuda, Dominica, Grenada, Guyana, St. Kitts und Nevis St. Lucia, St. Vincent und Grenadinen sowie Suriname. Seite 3 Für die in der Bekanntmachung nicht erfassten Länder ist der für Luxemburg geltende Pauschbetrag maßgebend, für nicht erfasste Übersee- und Außengebiete eines Landes ist der für das Mutterland geltende Pauschbetrag maßgebend.

Die Pauschbeträge für Übernachtungskosten sind ausschließlich in den Fällen der Arbeitgebererstattung anwendbar (R 9.7 Absatz 3 LStR und Rz. 128 des BMF-Schreibens zur steuerlichen Behandlung der Reisekosten von Arbeitnehmern vom 25. November 2020, BStBl I S. 1228). Für den Werbungskostenabzug sind nur die tatsächlichen Übernachtungskosten maßgebend (R 9.7 Absatz 2 LStR und Rz. 117 des BMF-Schreibens zur steuerlichen Behandlung der Reisekosten von Arbeitnehmern vom 25. November 2020, BStBl I S. 1228); dies gilt entsprechend für den Betriebsausgabenabzug (R 4.12 Absatz 2 und 3 EStR).

Dieses Schreiben gilt entsprechend für doppelte Haushaltsführungen im Ausland (R 9.11 Absatz 10 Satz 1, Satz 7 Nummer 3 LStR und Rz. 112 ff. des BMF-Schreibens zur steuerlichen Behandlung der Reisekosten von Arbeitnehmern vom 25. November 2020, BStBI I S. 1228).

Dieses Schreiben wird im Bundessteuerblatt Teil I veröffentlicht. Es steht ab sofort für eine Übergangszeit auf den Internetseiten des Bundesministeriums der Finanzen http://www.bundesfinanzministerium.de\_zur Verfügung.

Dieses Dokument wurde elektronisch erstellt und ist ohne Unterschrift gültig.

|                                    | Pauschb              | eträge für   |               |
|------------------------------------|----------------------|--------------|---------------|
|                                    | Verpflegu            |              |               |
|                                    | aufwen               | dungen       |               |
|                                    | hei einer            | für den Δn-  |               |
|                                    |                      |              |               |
|                                    | heitsdauer           | Abreisetad   | _             |
|                                    | Non                  | Abreisetay   | Pauschbetrag  |
| Land                               | von                  | sowie bei    | für Übernach- |
| Eand                               | 24 Stundon           | Abwaaan      | tungskosten   |
|                                    | 24 Stunden           | Abwesen-     |               |
|                                    | je<br>Kolovalovitovi |              |               |
|                                    | Kalenderlag          | von menrals  |               |
|                                    |                      | 8 Stunden je |               |
|                                    |                      | Kalendertag  |               |
|                                    | €                    | €            | Ę             |
| Afghanistan                        | 30                   | 20           | 95            |
| Ägypten                            | 50                   | 33           | 112           |
| Äthiopien                          | 44                   | 29           | 159           |
| Äguatorialguinea                   | 42                   | 28           | 166           |
| Albanien                           | 27                   | 18           | 112           |
| Algerien                           | 47                   | 32           | 120           |
| Andorra                            | 41                   | 28           | 91            |
| Angola                             | 40                   | 27           | 368           |
| Argentinien                        | 35                   | 24           | 113           |
| Armenien                           | 29                   | 20           | 107           |
| Aserbaidschan                      | 44                   | 29           | 88            |
| Australien                         |                      |              |               |
| – Canberra                         | 74                   | 49           | 186           |
| – Sydney                           | 57                   | 38           | 173           |
| – im Übrigen                       | 57                   | 38           | 173           |
| Bahrain                            | 48                   | 32           | 153           |
| Bangladesch                        | 46                   | 31           | 189           |
| Barbados                           | 54                   | 36           | 206           |
| Belgien                            | 59                   | 40           | 141           |
| Benin                              | 40                   | 27           | 168           |
| Bhutan                             | 27                   | 18           | 176           |
| Bolivien                           | 46                   | 31           | 108           |
| Bosnien und Herzegowina            | 23                   | 16           | 75            |
| Botsuana                           | 46                   | 31           | 176           |
| Brasilien                          |                      |              |               |
| – Brasilia                         | 51                   | 34           | 88            |
| <ul> <li>Rio de Janeiro</li> </ul> | 69                   | 46           | 140           |
| – Sao Paulo                        | 46                   | 31           | 151           |
| – im Übrigen                       | 46                   | 31           | 88            |
| Brunei                             | 45                   | 30           | 110           |
| Bulgarien                          | 22                   | 15           | 115           |
| Burkina Faso                       | 38                   | 25           | 174           |
| Burundi                            | 36                   | 24           | 138           |
| Chile                              | 44                   | 29           | 154           |
| China                              |                      |              |               |

|                   | Pauschb      | eträge für   |               |
|-------------------|--------------|--------------|---------------|
|                   | Verpflegu    |              |               |
|                   | aufwendungen |              |               |
|                   | bei einer    | für den An-  |               |
|                   | Abwesen-     | und          |               |
|                   | heitsdauer   | Abreisetag   | Dauaabbatraa  |
|                   | von          | sowie bei    |               |
| Land              | mindestens   | einer        | tur Opernach- |
|                   | 24 Stunden   | Abwesen-     | lungskoslen   |
|                   | ie           | heitsdauer   |               |
|                   | Kalendertag  | von mehr als |               |
|                   | Ū            | 8 Stunden je |               |
|                   |              | Kalendertag  |               |
|                   |              |              |               |
|                   | €            | €            | €             |
|                   |              |              |               |
| – Chengdu         | 41           | 28           | 131           |
| – Hongkong        | 71           | 48           | 169           |
| – Kanton          | 36           | 24           | 150           |
| – Peking          | 30           | 20           | 185           |
| – Shanghai        | 58           | 39           | 217           |
| – im Ubrigen      | 48           | 32           | 112           |
| Costa Rica        | 60           | 40           | 127           |
| Côte d'Ivoire     | 59           | 40           | 166           |
|                   | 75           | =            | 400           |
|                   | /5           | 50           | 183           |
|                   | 50           | 33           | 167           |
|                   | //           | 52           | 255           |
| Ecuador           | 27           | 18           | 103           |
|                   | 65           | 44           | 161           |
|                   | 46           | 31           | /8            |
|                   | 29           | 20           | 85            |
|                   | 32           | 21           | 183           |
| Finniand          | 54           | 30           | 171           |
| Prankreich        | 50           | 20           | 150           |
| - Paris sowie die | 58           | 39           | 159           |
| im Übrigen        | 52           | 26           | 105           |
|                   | 53<br>64     | 30           | 105           |
| Cambia            | <b>64</b>    | <b>43</b>    | 203           |
| Coorgion          | 40           | 21           | 07            |
| Chana             | 40           | 30           | 07            |
| Griachanland      | 40           |              | 203           |
| Athon             | 40           | 27           | 120           |
|                   | 40           | 21           | 159           |
| Cuatemala         | 16           | 24           | 10/           |
|                   | <b>40</b>    | 31<br>40     | 140           |
|                   | 23           | 40<br>91     | 140           |
| Haiti             | 52           | 20           | 120           |
| Honduras          | 57           | 28           | 100           |
| li ioiluulas      | 51           |              | 190           |

|                     | Pauschb           | eträge für   |               |
|---------------------|-------------------|--------------|---------------|
|                     | Verpfleau         |              |               |
|                     | aufwen            | Idunaen      |               |
|                     | hei einer         | für den Δn-  |               |
|                     |                   |              |               |
|                     | heitsdauer        |              | _             |
|                     | Non               | sowio boi    | Pauschbetrag  |
| Land                | mindostons        | oipor        | für Übernach- |
| Edito               | 24 Stundon        | Abweeen      | tungskosten   |
|                     |                   | ADwesen-     |               |
|                     | je<br>Kolondortog | von mohr olo |               |
|                     | Kalenderlag       | 8 Stunden ie |               |
|                     |                   | Kelenderteg  |               |
|                     |                   | Kalenderlag  |               |
|                     | €                 | €            | €             |
| Indien              |                   |              |               |
| – Bangalore         | 42                | 28           | 155           |
| – Chennai           | 22                | 15           | 80            |
| – Kalkutta          | 32                | 21           | 167           |
| – Mumbai            | 53                | 36           | 218           |
| – Neu Delhi         | 46                | 31           | 211           |
| – im Übrigen        | 22                | 15           | 80            |
| Indonesien          | 45                | 30           | 179           |
| Iran                | 33                | 22           | 196           |
| Irland              | 58                | 39           | 129           |
| Island              | 62                | 41           | 187           |
| Italian             | 00                | 44           | 190           |
| – Mailand           | 42                | 28           | 101           |
| – Rom               | 48                | 32           | 150           |
| – im Übrigen        | 42                | 28           | 150           |
| Jamaika             | 39                | 26           | 171           |
| Japan               |                   |              |               |
| – Tokio             | 50                | 33           | 285           |
| – Osaka             | 33                | 22           | 141           |
| – im Übrigen        | 33                | 22           | 141           |
| Jemen               | 24                | 16           | 95            |
| Jordanien           | 57                | 38           | 134           |
| Kambodscha          | 42                | 28           | 108           |
| Kamerun             | 56                | 37           | 275           |
| Kanada              |                   |              |               |
| – Ottawa            | 62                | 41           | 214           |
| – Toronto           | 54                | 36           | 392           |
| - Vancouver         | 63                | 42           | 304           |
| – IM Ubrigen        | 54                | 36           | 214           |
|                     | 38<br>22          | 25           | 90            |
| Nasachsian<br>Katar | <b>33</b>         | 22           | 100           |
| Konia               | 50                | 31<br>21     | 149<br>210    |
| Kiraisistan         | 27                | 18           | 74            |
|                     | <u> </u>          |              | 17            |

|                               | Pauschb     | eträge für   |               |
|-------------------------------|-------------|--------------|---------------|
|                               | Verpflegu   |              |               |
|                               | aufwen      | Idunaen      |               |
|                               | hei einer   | für den An-  |               |
|                               | Abwesen     |              |               |
|                               | Abwesen-    | Abroisotad   |               |
|                               | Heitsuauei  | Abreiselay   | Pauschbetrag  |
| Land                          | von         | Sowie bei    | für Übernach- |
| Eand                          |             | einer        | tungskosten   |
|                               | 24 Stunden  | Abwesen-     |               |
|                               | je          | neitsdauer   |               |
|                               | Kalendertag | von menr als |               |
|                               |             | 8 Stunden je |               |
|                               |             | Kalendertag  |               |
|                               |             |              |               |
|                               | €           | €            | €             |
| Kolumbien                     | 34          | 23           | 123           |
| Kongo, Republik               | 62          | 41           | 215           |
| Kongo, Demokratische Republik | 65          | 44           | 337           |
| Korea, Demokratische          | 28          | 19           | 92            |
| Volksrepublik                 |             |              |               |
| Korea, Republik               | 48          | 32           | 108           |
| Kosovo                        | 24          | 16           | 71            |
| Kroatien                      | 46          | 31           | 191           |
| Kuba                          | 51          | 34           | 170           |
| Kuwait                        | 56          | 37           | 241           |
| Laos                          | 35          | 24           | 71            |
| Lesotho                       | 28          | 19           | 104           |
| Lettland                      | 35          | 24           | 76            |
| Libyen                        | 63          | 42           | 135           |
| Libanon                       | 69          | 46           | 146           |
| Liberia                       | 65          | 44           | 173           |
| Liechtenstein                 | 56          | 37           | 190           |
| Litauen                       | 26          | 17           | 109           |
| Luxemburg                     | 63          | 42           | 139           |
| Madagaskar                    | 33          | 22           | 116           |
| Malawi                        | 41          | 28           | 109           |
| Malaysia                      | 36          | 24           | 86            |
| Malediven                     | 70          | 47           | 200           |
| Mali                          | 38          | 25           | 120           |
| Malta                         | 46          | 31           | 114           |
| Marokko                       | 41          | 28           | 87            |
| Marshall Inseln               | 63          | 42           | 102           |
| Mauretanien                   | 35          | 24           | 86            |
| Mauritius                     | 44          | 29           | 172           |
| Mexiko                        | 48          | 32           | 177           |
| Moldau, Republik              | 26          | 17           | 73            |
| Monaco                        | 52          | 35           | 187           |
| Mongolei                      | 23          | 16           | 92            |
| Montenegro                    | 32          | 21           | 85            |

|                                    | Pauschbeträge für    |              |               |
|------------------------------------|----------------------|--------------|---------------|
|                                    | Verpflegu            |              |               |
|                                    | aufwen               | dungen       |               |
|                                    | hei einer            | für den Δn-  |               |
|                                    | Abwesen              |              |               |
|                                    | Abwesen-             | Abroisotad   |               |
|                                    | neitsuauei           | Abreiselay   | Pauschbetrag  |
| Land                               | VOII                 | sowie bei    | für Übernach- |
| Eand                               |                      | einer        | tungskosten   |
|                                    | 24 Stunden           | Abwesen-     |               |
|                                    | je<br>Kolovalovitovi |              |               |
|                                    | Kalendertag          | von menr als |               |
|                                    |                      | 8 Stunden je |               |
|                                    |                      | Kalendertag  |               |
|                                    | E                    | E            | E             |
| Mosambik                           | 51<br>51             | <del>ک</del> | 208           |
| Myanmar                            | 23                   | 16           | 103           |
| Namibia                            | 20                   | 20           | 112           |
| Nenal                              | 36                   | 20           | 172           |
| Neuseeland                         | 58                   | 30           | 1/8           |
| Nicaraqua                          | 46                   | 31           | 105           |
| Niederlande                        | 40                   | 32           | 100           |
| Niger                              | 42                   | 28           | 131           |
| Nigeria                            | 46                   | 31           | 182           |
| Nordmazedonien                     | 27                   | 18           | 89            |
| Norwegen                           | 75                   | 50           | 139           |
| Österreich                         | 50                   | 33           | 117           |
| Oman                               | 64                   | 43           | 141           |
| Pakistan                           |                      |              |               |
| – Islamabad                        | 23                   | 16           | 238           |
| – im Übrigen                       | 34                   | 23           | 122           |
| Palau                              | 51                   | 34           | 193           |
| Panama                             | 41                   | 28           | 82            |
| Papua-Neuguinea                    | 59                   | 40           | 159           |
| Paraguay                           | 39                   | 26           | 124           |
| Peru                               | 34                   | 23           | 143           |
| Philippinen                        | 41                   | 28           | 140           |
| Polen                              |                      |              |               |
| – Breslau                          | 34                   | 23           | 124           |
| – Warschau                         | 40                   | 27           | 143           |
| – im Übrigen                       | 34                   | 23           | 124           |
| Portugal                           | 32                   | 21           | 111           |
| Ruanda                             | 44                   | 29           | 117           |
| Rumänien                           |                      |              |               |
| – Bukarest                         | 32                   | 21           | 92            |
| – im Übrigen                       | 27                   | 18           | 89            |
| Russische Föderation               |                      |              |               |
| – Moskau                           | 30                   | 20           | 235           |
| <ul> <li>St. Petersburg</li> </ul> | 28                   | 19           | 133           |
| – im Übrigen                       | 28                   | 19           | 133           |

|                                       | Pauschb     | eträge für   |                    |
|---------------------------------------|-------------|--------------|--------------------|
|                                       | Verpflegu   |              |                    |
|                                       | autwen      | aungen       |                    |
|                                       | bei einer   | für den An-  |                    |
|                                       | Abwesen-    | und          |                    |
|                                       | heitsdauer  | Abreisetag   | Pauschbetrag       |
| Land                                  | von         | sowie bei    | für Übernach-      |
| Land                                  | mindestens  | einer        | tungskosten        |
|                                       | 24 Stunden  | Abwesen-     |                    |
|                                       | je          | heitsdauer   |                    |
|                                       | Kalendertag | von menr als |                    |
|                                       |             | 8 Stunden je |                    |
|                                       |             | Kalendertag  |                    |
|                                       | €           | €            | €                  |
| Sambia                                | 38          | 25           | 105                |
| Samoa                                 | 39          | 26           | 105                |
| San Marino                            | 34          | 23           | 79                 |
| São Tomé – Príncipe                   | 36          | 24           | 147                |
| Saudi-Arabien                         |             |              |                    |
| – Djidda                              | 57          | 38           | 181                |
| – Riad                                | 56          | 37           | 186                |
| – im Übrigen                          | 56          | 37           | 181                |
| Schweden                              | 66          | 44           | 140                |
| Schweiz                               |             |              |                    |
| – Genf                                | 66          | 44           | 186                |
| – im Ubrigen                          | 64          | 43           | 180                |
| Senegal                               | 42          | 28           | 190                |
| Serbien                               | 27          | 18           | 97                 |
|                                       | 57<br>63    | 38           | 140                |
| Simpapur                              | 03          | 42           | 130                |
| Singapui<br>Slowakiaaba Bapublik      | 22          | <b>40</b>    | <b>2</b> 11<br>101 |
| Slowenien                             | 32          | 22           | 121                |
| Spanien                               | 50          | 25           | 120                |
| – Barcelona                           | 34          | 23           | 144                |
| <ul> <li>Kanarische Inseln</li> </ul> | 36          | 20           | 103                |
| – Madrid                              | 42          | 28           | 131                |
| <ul> <li>Palma de Mallorca</li> </ul> | 44          | 29           | 142                |
| – im Übrigen                          | 34          | 23           | 103                |
| Sri Lanka                             | 36          | 24           | 112                |
| Sudan                                 | 33          | 22           | 195                |
| Südafrika                             |             |              |                    |
| – Kapstadt                            | 33          | 22           | 130                |
| <ul> <li>Johannesburg</li> </ul>      | 36          | 24           | 129                |
| – im Übrigen                          | 29          | 20           | 109                |
| Südsudan                              | 51          | 34           | 159                |
| Syrien                                | 38          | 25           | 140                |
| Tadschikistan                         | 27          | 18           | 85                 |
| Taiwan                                | 51          | 34           | 174                |

|                                       | Pauschb     | eträge für        |               |
|---------------------------------------|-------------|-------------------|---------------|
|                                       | Verpflegu   |                   |               |
|                                       | aufwen      |                   |               |
|                                       | boi oinor   | für don An        |               |
|                                       |             |                   |               |
|                                       | Abwesen-    | una<br>Abreienter |               |
|                                       | neitsdauer  | Abreiselag        | Pauschbetrag  |
| Land                                  | von         | sowie bei         | für Übernach- |
| Land                                  | mindestens  | einer             | tungskosten   |
|                                       | 24 Stunden  | Abwesen-          | -             |
|                                       | je          | heitsdauer        |               |
|                                       | Kalendertag | von mehr als      |               |
|                                       |             | 8 Stunden je      |               |
|                                       |             | Kalendertag       |               |
|                                       |             |                   |               |
|                                       | €           | €                 | €             |
|                                       | 44          | 29                | 97            |
| I hailand                             | 36          | 24                | 114           |
| Togo                                  | 39          | 26                | 118           |
| Tonga                                 | 29          | 20                | 102           |
| Trinidad und Tobago                   | 66          | 44                | 203           |
| Tschad                                | 42          | 28                | 155           |
| Tschechische Republik                 | 32          | 21                | 77            |
| Türkei                                |             |                   |               |
| – Ankara                              | 32          | 21                | 110           |
| – Izmir                               | 44          | 29                | 120           |
| – im Übrigen                          | 24          | 16                | 107           |
| Tunesien                              | 40          | 27                | 144           |
| Turkmenistan                          | 28          | 19                | 135           |
| Uganda                                | 41          | 28                | 143           |
| Ukraine                               | 26          | 17                | 98            |
| Ungarn                                | 32          | 21                | 85            |
| Uruguay                               | 40          | 27                | 113           |
| Usbekistan                            | 34          | 23                | 104           |
| Vatikanstaat                          | 48          | 32                | 150           |
| Venezuela                             | 45          | 30                | 127           |
| Vereinigte Arabische Emirate          | 65          | 44                | 156           |
| Vereinigte Staaten von Amerika        |             |                   |               |
| (USA)                                 |             |                   |               |
| – Atlanta                             | 77          | 52                | 182           |
| – Boston                              | 63          | 42                | 333           |
| – Chicago                             | 65          | 44                | 233           |
| – Houston                             | 62          | 41                | 204           |
| <ul> <li>Los Angeles</li> </ul>       | 64          | 43                | 262           |
| – Miami                               | 65          | 44                | 256           |
| <ul> <li>New York City</li> </ul>     | 66          | 44                | 308           |
| <ul> <li>San Francisco</li> </ul>     | 59          | 40                | 327           |
| <ul> <li>Washington, D. C.</li> </ul> | 66          | 44                | 203           |
| – im Übrigen                          | 59          | 40                | 182           |
| -                                     |             |                   |               |

|                               | Pauschb<br>Verpflegu<br>aufwen                                                              | eträge für<br>ungsmehr-<br>idungen                                                                                              |                                              |
|-------------------------------|---------------------------------------------------------------------------------------------|----------------------------------------------------------------------------------------------------|----------------------------------------------|
| Land                          | bei einer<br>Abwesen-<br>heitsdauer<br>von<br>mindestens<br>24 Stunden<br>je<br>Kalendertag | für den An-<br>und<br>Abreisetag<br>sowie bei<br>einer<br>Abwesen-<br>heitsdauer<br>von mehr als<br>8 Stunden je<br>Kalendertag | Pauschbetrag<br>für Übernach-<br>tungskosten |
|                               | €                                                                                           | €                                                                                                    | €                                            |
| Vereinigtes Königreich von    |                                                                                             |                                                                                                    |                                              |
| Großbritannien und Nordirland |                                                                                             |                                                                                                    |                                              |
| – London                      | 66                                                                                          | 44                                                                                                    | 163                                          |
| – im Übrigen                  | 52                                                                                          | 35                                                                                                    | 99                                           |
| Vietnam                       | 36                                                                                          | 24                                                                                                    | 111                                          |
| Weißrussland                  | 20                                                                                          | 13                                                                                                    | 98                                           |
| Zentralafrikanische Republik  | 53                                                                                          | 36                                                                                                    | 210                                          |
| Zypern                        | 42                                                                                          | 28                                                                                                    | 125                                          |